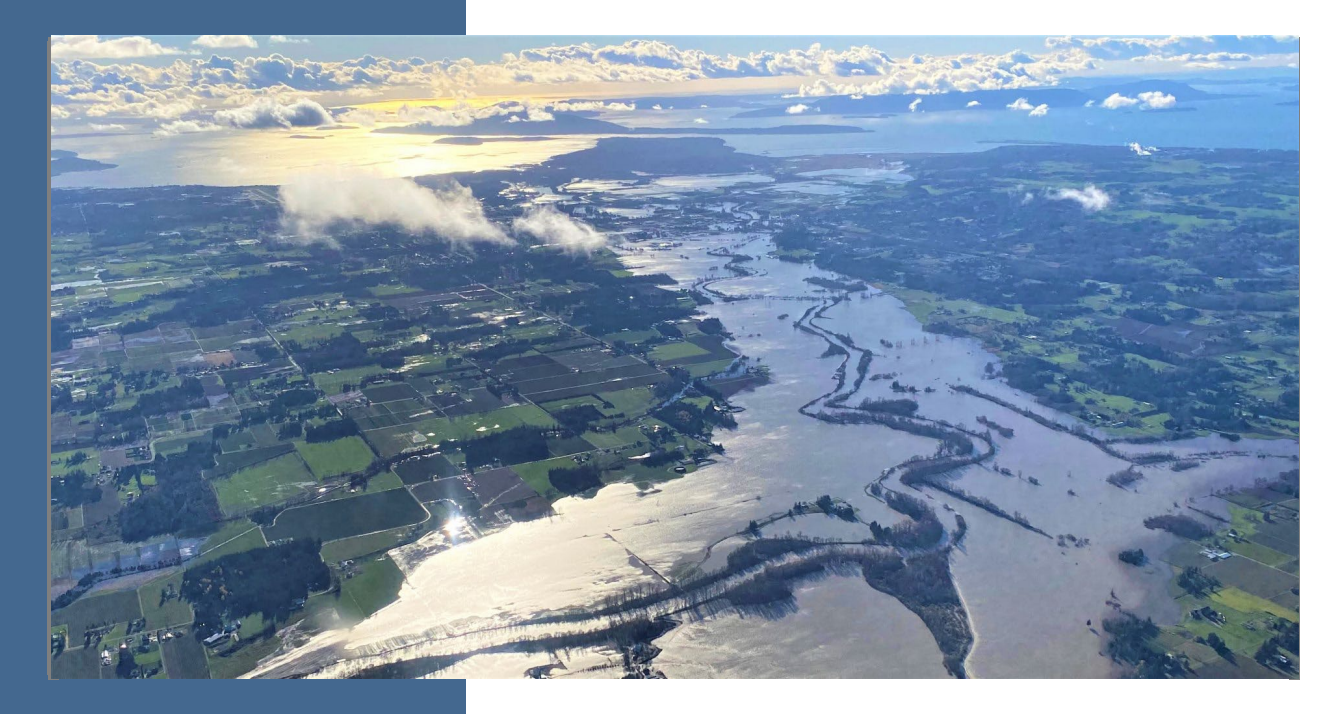

# Flood Control Assistance Account Program

### 2023-2025 Grant Application Instructions

#### Shorelands and Environmental Assistance Program

Washington State Department of Ecology Olympia, Washington

November 2022, Publication 22-06-017

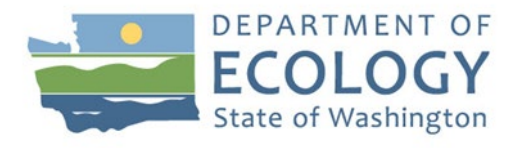

# **Publication Information**

This document is available on the Department of Ecology's website at: https://apps.ecology.wa.gov/publications/summarypages/2206017.html

#### Cover photo credit

• Larry McCarter for Whatcom County, 2021

#### **Related Information**

- Flood Control Assistance Account Program Website<sup>1</sup>
- Flood Control Assistance Account Program 2023-2025 Funding Guidelines<sup>2</sup>
- <u>RCW 86.26</u> <sup>3</sup> State Participation in Flood Control Maintenance
- <u>Chapter 173-145 WAC</u><sup>4</sup> Administration of the Flood Control Assistance Account Program

### **Contact Information**

#### Shorelands and Environmental Assistance Program

P.O. Box 47600 Olympia, WA 98504-7600 Phone: 360-407-6600 **Website<sup>5</sup>:** <u>Washington State Department of Ecology</u>

# **ADA Accessibility**

The Department of Ecology is committed to providing people with disabilities access to information and services by meeting or exceeding the requirements of the Americans with Disabilities Act (ADA), Section 504 and 508 of the Rehabilitation Act, and Washington State Policy #188.

To request an ADA accommodation, contact Ecology by phone at 360-407-6831 or email at ecyadacoordinator@ecy.wa.gov. For Washington Relay Service or TTY call 711 or 877-833-6341. Visit Ecology's website for more information.

<sup>&</sup>lt;sup>1</sup> https://ecology.wa.gov/About-us/Payments-contracts-grants/Grants-loans/Find-a-grant-or-loan/Flood-control-assistance

<sup>&</sup>lt;sup>2</sup> https://apps.ecology.wa.gov/publications/summarypages/2206016.html

<sup>&</sup>lt;sup>3</sup> https://app.leg.wa.gov/rcw/default.aspx?cite=86.26

<sup>&</sup>lt;sup>4</sup> https://apps.leg.wa.gov/wac/default.aspx?cite=173-145

<sup>&</sup>lt;sup>5</sup> www.ecology.wa.gov

# **Ecology Contacts**

| Headquarters Office      |                                                                                                    |  |
|--------------------------|----------------------------------------------------------------------------------------------------|--|
| FCAAP Grant Program Lead | Scott McKinney<br>360-918-3428<br><u>Scott.McKinney@ecy.wa.gov</u>                                                                                                    |  |
| Floodplain Planner       | Amelia Petersen<br>360-480-3298<br><u>Amelia.Petersen@ecy.wa.gov</u>                                                                                                    |  |
| Financial Managers       | Michele Boderck<br>360-764-6807<br><u>Michele.Boderck@ecy.wa.gov</u><br>Cindy James<br>360-280-8645<br><u>Cindy.James@ecy.wa.gov</u><br>Amy Krause<br>360-742-7789<br><u>Amy.Krause@ecy.wa.gov</u><br>Layne Slone<br>360-867-8171<br><u>Layne.Slone@ecy.wa.gov</u> |  |

| <b>Regional Office</b>    | Project Manager                                                                                                    |
|---------------------------|----------------------------------------------------------------------------------------------------|
| Central Regional Office   | Sandra Floyd<br>509-571-5679<br><u>Sandra.Floyd@ecy.wa.gov</u>                                                                     |
| Eastern Regional Office   | Lynn Schmidt<br>509-344-9692<br><u>Lynn.Schmidt@ecy.wa.gov</u>                                                                     |
| Northwest Regional Office | Kayla Eicholtz<br>425-429-4545<br><u>Kayla.Eicholtz@ecy.wa.gov</u><br>Lisa Nelson<br>425-213-4843<br><u>Lisa.Nelson@ecy.wa.gov</u> |

| <b>Regional Office</b>    | Project Manager                                                                                                    |
|---------------------------|----------------------------------------------------------------------------------------------------|
| Southwest Regional Office | Matt Gerlach<br>360-584-2804<br><u>Matt.Gerlach@ecy.wa.gov</u><br>Alex Rosen<br>360-810-0027<br><u>Alex.Rosen@ecy.wa.gov</u> |

### **Department of Ecology's Regional Offices**

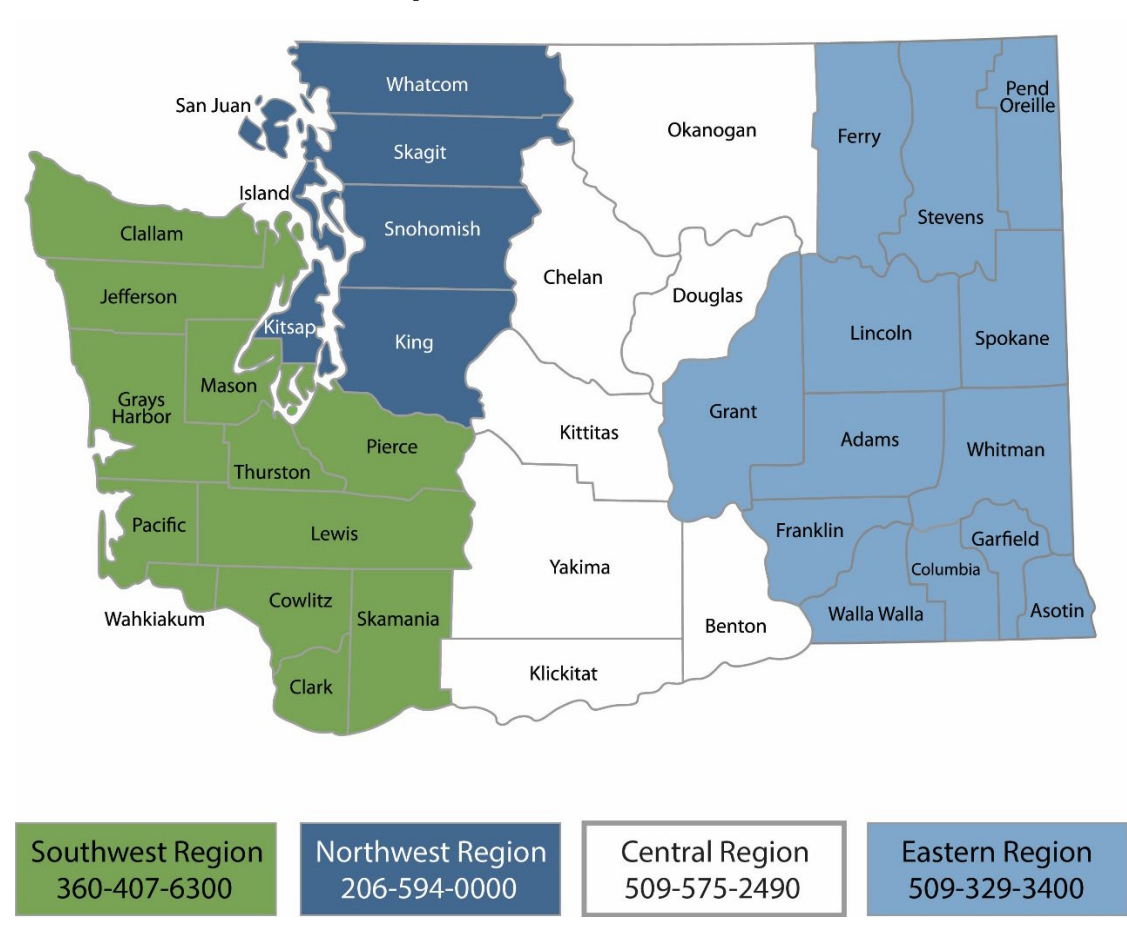

### **Map of Counties Served**

| Region       | Counties served                                                                                                    | Mailing Address                        | Phone        |
|--------------|----------------------------------------------------------------------------------------------------|----------------------------------------|--------------|
| Southwest    | Clallam, Clark, Cowlitz, Grays Harbor,<br>Jefferson, Mason, Lewis, Pacific, Pierce,<br>Skamania, Thurston, Wahkiakum           | PO Box 47775<br>Olympia, WA 98504      | 360-407-6300 |
| Northwest    | Island, King, Kitsap, San Juan, Skagit,<br>Snohomish, Whatcom                                                                  | PO Box 330316<br>Shoreline, WA 98133   | 206-594-0000 |
| Central      | Benton, Chelan, Douglas, Kittitas,<br>Klickitat, Okanogan, Yakima                                                              | 1250 W Alder St<br>Union Gap, WA 98903 | 509-575-2490 |
| Eastern      | Adams, Asotin, Columbia, Ferry, Franklin,<br>Garfield, Grant, Lincoln, Pend Oreille,<br>Spokane, Stevens, Walla Walla, Whitman | 4601 N Monroe<br>Spokane, WA 99205     | 509-329-3400 |
| Headquarters | Across Washington                                                                                                    | PO Box 46700<br>Olympia, WA 98504      | 360-407-6000 |

# Flood Control Assistance Account Program 2023-2025 Grant Application Instructions

#### Shorelands and Environmental Assistance Program Washington State Department of Ecology

Olympia, WA

November 2022 | Publication 22-06-017

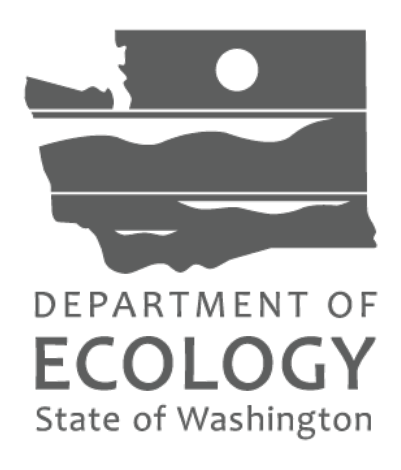

# **Table of Contents**

| List of Figures and Tables                                     |    |
|----------------------------------------------------------------|----|
| Figures                                                        | 8  |
| Chapter 1: Program Details                                     | 9  |
| Eligible applicants                                            | 9  |
| Ineligible applicants                                          | 9  |
| Eligible project types                                         |    |
| Ineligible project types                                       |    |
| Grant award amounts                                            | 11 |
| Grant timeline                                                 |    |
| Match requirements                                             | 13 |
| Chapter 2: EAGL Tips                                           | 15 |
| Chapter 3: Initiate an Application                             | 17 |
| Competitive planning project applications                      |    |
| Emergency project applications                                 |    |
| Chapter 4: EAGL Application Forms                              | 19 |
| 4.1 EAGL home page                                             |    |
| 4.2 Application menu                                           |    |
| 4.3 Application Menu – View, Edit and Complete Forms           | 20 |
| 4.4 Application Menu - Forms                                   | 22 |
| 4.5 General Information Form                                   | 23 |
| 4.6 Project Characterization Form                              | 25 |
| 4.7 Mapping Information                                        | 27 |
| 4.8 Recipient Contacts                                         |    |
| 4.9 Scope of Work – Task 1 Project Administration / Management |    |
| 4.10 Scope of Work – Additional Tasks                          |    |
| 4.11 Scope of Work Summary Form                                |    |
| 4.12 Budget Task Cost Form                                     | 35 |
|                                                                |    |

| Emergency project applications                                               | 37 |
|------------------------------------------------------------------------------|----|
| 4.13 Uploads Form                                                            | 39 |
| Chapter 5: Competitive Planning Projects – Planning Project Information Form | 40 |
| Chapter 6: Competitive Planning Projects – Deliverables Due Date Form        | 44 |
| Chapter 7: Emergency Projects – Additional Project Information Form          | 45 |
| Chapter 8: Submit the Application                                            | 46 |
| Appendix A. EAGL Role Permissions                                            | 50 |

# List of Figures and Tables

| Figures                               |  |
|---------------------------------------|--|
| Figure 1. EAGL Role Permissions table |  |

# **Chapter 1: Program Details**

In 1984, the Washington State Legislature (Legislature) established the Flood Control Assistance Account Program (FCAAP). The Washington State Department of Ecology's (Ecology's) Shorelands and Environmental Assistance Program administers the FCAAP grant program. The FCAAP grant program assists local jurisdictions with comprehensive floodplain management planning ("competitive planning projects") and implementing actions to mitigate flood hazards ("emergency projects").

### **Eligible applicants**

### Competitive planning projects

The following organizations are eligible to apply for competitive planning grant funding:

- Federally-recognized Tribal governments
- Washington counties, cities, and towns
- Special Purpose Districts:
  - $\circ \quad \text{Conservation Districts}$
  - Flood Control Zone Districts

#### **Emergency projects**

The following organizations are eligible to apply for emergency funding:

- Washington counties, cities, and towns
- Special purpose districts:
  - o Conservation Districts
  - Flood Control Zone Districts

### Ineligible applicants

### **Competitive planning projects**

The following organizations are not eligible to apply for FCAAP planning grant funding:

- State agencies
- Federal agencies
- Local health jurisdictions
- Ports
- Private entities
- Non-profit organizations

### **Emergency projects**

The following organizations are not eligible to apply for FCAAP emergency funding:

- Federally-recognized Tribes
- State agencies
- Federal agencies

- Ports
- Local health jurisdictions
- Private entities
- Non-profit organizations

# Eligible project types

### Competitive planning projects

Priority funding for the 2023-2025 biennium are for flood planning projects in underserved communities. In future funding cycles, there may be funding available for implementation of flood risk reduction projects cited in Ecology-approved, completed Comprehensive Flood Hazard Management Plans (CFHMPs).

Eligible competitive planning projects include:

- Developing and writing, or updating CFHMPs. CFHMPs must be consistent with state regulations (WAC 173-145).<sup>6</sup>
- For more information, see Ecology's <u>Comprehensive Planning for Flood Hazard</u> <u>Management Guidebook</u><sup>7</sup> that includes required and optional flood planning elements.
- Feasibility studies; community outreach and stakeholder engagement efforts; mapping/modeling projects, including Channel Migration Zone delineations; and other activities that will lead to updated CFHMPs.
- Match for federal projects that lead to CFHMPs. For example, federal General Investigations or Environmental Restoration studies by the U.S. Army Corps of Engineers, FEMA RiskMAP studies, etc.

### **Emergency projects**

Below are the requirements for an emergency project, as stated in <u>WAC 173-145-100</u>.<sup>8</sup> Funds must be available for flood control projects in response to unusual, unforeseeable, and emergent flood conditions and must be allocated in amounts adequate for the preservation of life and property. The following criteria must be the basis of allocating the emergency funds:

- 1. Appropriations from the FCAAP fund for emergency projects will require the declaration of an emergency by the appropriate local authority.
- 2. Application for emergency funds must be made on the same form used for nonemergency fund applications.
- 3. Payment of FCAAP funds for emergency projects will be based on project construction costs. Flood fighting costs may be included.
- 4. Payment for emergency work must be allocated on a first-come first-serve basis and may not be based on any priority system.

<sup>&</sup>lt;sup>6</sup> https://apps.leg.wa.gov/wac/default.aspx?cite=173-145

<sup>&</sup>lt;sup>7</sup> https://apps.ecology.wa.gov/publications/SummaryPages/2106019.html

<sup>&</sup>lt;sup>8</sup> https://apps.leg.wa.gov/wac/default.aspx?cite=173-145-100

- 5. At the discretion of Ecology, emergency funds may be made available for use on nonemergency projects.
- 6. The maximum amount of emergency funds initially available for any one county is one hundred fifty thousand dollars per biennium. If the total available emergency funds are not needed by other counties, and the amount of emergency funds needed in a county exceeds one hundred fifty thousand dollars, the county can request additional emergency funds.
- 7. The flood control assistance account contribution may not exceed eighty percent of the eligible project cost of an emergency project.
- 8. Emergency funds will only be made available to projects that have been given approval for matching funds by the Department of Ecology before construction work is performed.

# Ineligible project types

### Competitive planning projects

Ineligible projects include on-the-ground implementation and construction projects for floodplain restoration. In future FCAAP funding cycles, Ecology may begin to fund construction activities, but for now the focus will be on planning efforts.

### **Emergency projects**

Ineligible emergency grant projects are projects that do not meet the requirements in  $\underline{WAC}$ <u>173-145-100</u>.<sup>9</sup>

### Grant award amounts

### Competitive planning projects

It is anticipated the Legislature will appropriate between \$1.5-2.3 million for competitive planning projects in the 2023-2025 funding cycle. There is no maximum award amount. Ecology anticipates the award amount won't exceed \$250,000 for each planning project.

### **Emergency projects**

It is anticipated the Legislature will appropriate \$150,000 for emergency flood response projects in the 2023-2025 funding cycle. The award amount for each emergency project varies on a first come, first served basis, and available funds.

### Grant timeline

Grant funding for the 2023-2025 funding cycle begins July 1, 2023 and expires on June 30, 2025. If the project is chosen for funding, the grant effective start and expiration dates will be

<sup>&</sup>lt;sup>9</sup> https://apps.leg.wa.gov/wac/default.aspx?cite=173-145-100

negotiated between the Recipient and the Ecology Project Team. The grant expiration date cannot be extended past June 30, 2025.

### Competitive planning projects

The grant application period for FCAAP competitive planning projects (SEAFCAAC-2325) opens on Wednesday, February 15, 2023 at 8:00 a.m., and closes on Thursday, March 30, 2023 at 5:00 p.m.

### **Emergency projects**

Emergency grant (SEAFCAAP-2325) applications are accepted as soon as July 1, 2023, based on a first-come, first-served basis, and available funds. Grant applications cannot be initiated without prior approval by Scott McKinney, FCAAP Fund Coordinator. Eligible applicants must contact the FCAAP Fund Coordinator to initiate a grant application in EAGL. Applicants will be assigned a grant application number, and then will be able to complete and submit the application.

| Date                                  | Important Event                                                                                                    |
|---------------------------------------|----------------------------------------------------------------------------------------------------|
| January 11, 2023,<br>January 19, 2023 | Ecology hosts two virtual application workshops. Check the <u>FCAAP</u> website <sup>10</sup> for more information.                                                                                                    |
| February 15, 2023                     | Grant application period opens at 8:00 a.m.                                                                                                    |
| March 30, 2023                        | Grant application period for planning projects closes at 5:00 p.m.                                                                                                    |
| April 4-28, 2023                      | Evaluation period for planning project applications.                                                                                                    |
| Early May, 2023                       | Ecology finalizes proposed funding list of planning projects.                                                                                                    |
| July 1, 2023                          | Washington State Legislature anticipated to appropriate the 2023-25 biennium funding. Ecology notifies applicants of planning projects chosen or not chosen for funding and sends award letters.                                                                 |
|                                       | Grant application period opens for emergency projects. Applicants for emergency projects must contact <u>Scott McKinney</u> , FCAAP Fund Coordinator.                                                                                                    |
|                                       | Grant agreement start date. This date is negotiable but cannot be<br>sooner than July 1, 2023, the start date of the biennium, to be<br>eligible for grant reimbursement. Ecology and Recipients negotiate<br>and finalize grant agreements, and begin projects. |
| June 30, 2025                         | Grant agreement expiration date. The scope of work must be<br>completed on or before June 30, 2025, the end date of the biennium,<br>to be eligible for grant reimbursement.                                                                                     |

Table 1. Timeline of the FCAAP 23-25 funding cycle.

<sup>&</sup>lt;sup>10</sup> https://ecology.wa.gov/About-us/How-we-operate/Grants-loans/Find-a-grant-or-loan/Flood-control-assistance

### **Match requirements**

Recipients are required to provide match for FCAAP grants. Recipients must provide 25 percent match for planning grants, and 20 percent match for emergency flood response grants.

Match can be shown in the form of other grant funds, time spent working on a project, and inkind costs from a third party.

There are three different types of match: cash; in-kind other; and in-kind interlocal. Read below for more information about match.

#### Cash Match

Cash match includes any eligible project costs paid for directly by the Recipient that are not reimbursed by the Ecology grant or a third party. For more information, see p. 40 of the *Administrative Requirements for Recipients of Ecology Grants and Loans (2017 Yellow Book)*.<sup>11</sup>

#### Other Grants Used as Match

If a Recipient wants to use a grant from another funding agency as match, the Recipient should check with the funding agency issuing the grant to ensure that it can be used as match for an Ecology grant. The following applies when using other grants to match an Ecology grant.

The scope of work on the matching grant must directly satisfy the portion of the scope of work on the Ecology grant where the work is contributed.

The date that the costs for the matching grant are incurred <u>must fall within the effective dates</u> <u>of the Ecology grant.</u>

The costs incurred under the matching grant must be eligible according to all criteria for the Ecology grant.

The matching fund source(s) cannot originate from the same funding source as the Ecology grant, the State Operating Budget - Flood Control Assistance Account.

The same funds, goods, or services cannot be used as match more than once.

#### In-Kind Match

In-Kind match is a donated or volunteer service, goods, or property contributed by a **third party** without direct monetary compensation. In-kind match does not include eligible project costs paid directly by the Recipient, such as paid staff services, considered a cash expenditure by Ecology (see Cash Match section above). In-kind contributions must be fully documented and identified as separate expenditures on payment requests.

#### Ineligible In-Kind Contributions

The following are examples of ineligible in-kind contributions for the FCAAP grant program:

• Donated, loaned, or purchased real or personal property.

<sup>&</sup>lt;sup>11</sup> https://apps.ecology.wa.gov/publications/SummaryPages/1701004.html

- Contributions of overhead costs, per-diem, travel, and subsistence expenses.
- Contributed time from individuals receiving compensation through the grant, except when those individuals are off duty and contributing on their own time.
- Time spent at advisory groups or meetings that do not directly relate to the project.

# Chapter 2: EAGL Tips

Ecology's Administration of Grants and Loans (EAGL) is an online grant and loan management system. Ecology grant and loan recipients use EAGL to manage grant and loans. All grant applications must be submitted in the EAGL online system. These application instructions can be used in conjunction with the Application Prep Tool.

Before you begin filling out each of the FCAAP application forms, please read through the following tips, as they will help you navigate the EAGL system a little easier. For more information, see the <u>EAGL External Users' Manual</u>.<sup>12</sup>

- Familiarize yourself with how EAGL Roles are assigned at the Organization and Document levels only someone in the Authorized Official role can view available funding opportunities and initiate and submit an application. The Contractor role may view available funding opportunities and initiate a new application, but the completed application must still be submitted by an Authorized Official.
- Only the Authorized Official can change role assignments at the Organization or Document level. Roles set at the Organization level serve as the user's default role on newly initiated applications. Please reference System Roles and Application Contacts on page 6 of the <u>EAGL External Users' Manual</u><sup>13</sup> for comprehensive guidelines on assigning staff roles in EAGL.
- When you apply, a Document Information number is automatically assigned. When the system generates your application-Document Information number, write it down so you can easily search for it later, while you complete your application forms.
- **SAVE regularly**. Both the SAW and EAGL systems have timeout features based on inactivity for security purposes. As you fill out your application in EAGL, remember to **SAVE** often to ensure your application data entry is secure. Once saved, you can exit the EAGL system, and revisit your application-Document Information number, and begin again where you left off earlier. The **SAVE** button is located at the top (right) in the EAGL system, found on each application form.
- **Spell check** The EAGL system is not a word processing application. Please be sure to double-check for typos and grammar prior to submitting an application. Modern web browsers such as Internet Explorer 11 or later, Mozilla Firefox, and Google Chrome may offer spell check features to assist with your application.
- Formatting The EAGL system is not a word processing application, which means it does not read special characters or formatted text easily. For best results, type directly into the textboxes or cut and paste your text into the textboxes from Notepad or a Word document saved as plain text.

<sup>&</sup>lt;sup>12</sup> https://apps.ecology.wa.gov/publications/SummaryPages/1701015.html

<sup>&</sup>lt;sup>13</sup> https://apps.ecology.wa.gov/publications/SummaryPages/1701015.html

- **Red asterisk** \* A red asterisk indicates the field is required. Applications may not be submitted if any of the required fields are left blank. The system will indicate an error notice.
- Blue question mark A blue question mark is a hover symbol, which indicates more information is available. Hover over it and will bring up text instructions (e.g. Refer to funding guidelines).
- **Global Errors** A hand on an orange stop sign indicates an error. Once you have filled out each of the FCAAP Application Forms *in order* it is recommended you run the "Check Global Errors" command. The **Check Global Errors** button is located at the top (right) in the EAGL system, found on each application form. If you do get global errors, go to the actual form the error message notes, edit it, and resave each of the forms in the order the forms are listed in the **Forms Menu**.

| Ecology's Administration of Grants                                                                                                    | & L                       | Oans (EAGL         | )        |                                 |
|----------------------------------------------------------------------------------------------------|---------------------------|--------------------|----------|---------------------------------|
| My Home   My Applications   My Reports & Payment Requests                                                                                                    |                           |                    |          |                                 |
| My Report                                                                                                    | <u>≤   M</u>              | Training Materials | My Orga  | nization(s)   <u>My Profile</u> |
|                                                                                                    | SAVE                      | PRINT VERSION      | ADD NOTE | CHECK GLOBAL ERRORS             |
| Your information has been saved and the following Page Error(son have been found.<br>Please indicate if this proposal provides a primary benefit to public resources a affiliated infrastructure.<br>Please indicate whether this proposal uses other local resources to leverage The grant funds.<br>Please indicate whether this proposal has broad, local community, and interest group support.<br>Please indicate if this proposal implements an action defined in local planning efforts.<br>Please indicate whether the project includes a monitoring plan for the intended project outcomes.<br>Please indicate whether this proposal will implement a required or voluntary monitoring plan.<br>Please indicate whether the proposal has a timeframe of no more than 18 monitoring plan. | ;)<br>and<br>HA<br>t<br>d |                    |          |                                 |

• Scroll bars on forms – Use the scroll bars for navigating on any of the forms. The right side scroll bar allows you to scroll up and down, and the bottom scroll bar allows you to scroll left to right.

# **Chapter 3: Initiate an Application**

### **Competitive planning project applications**

### EAGL home page

The **Welcome Page** is where applications are initiated, where an inbox for communication between the applicant and the agency is located, and also a task list for items that need action. **NOTE:** You must be in the role of an **Authorized Official** to apply for a funding opportunity. See <u>Appendix A: EAGL Role Permissions</u> for additional role information.

| DE PARTMENT OF<br>ECOLOGY<br>State of Washington    | Ecology's Administration of Grants & Loans (EAGL)                                                                                                    |
|-----------------------------------------------------|----------------------------------------------------------------------------------------------------|
| My Home My Ap                                       | plications   My Reports & Payment Requests                                                                                                    |
|                                                     | <u>My Training Materials</u> <u>My Organization(s)</u> <u>My Profile</u>                                                                                                    |
|                                                     | SHOW HELP                                                                                                    |
| Welcome<br>Layne<br>(SAW)<br>Authorized<br>Official | Instructions:<br>Select the SHOW HELP button above for detailed instructions on the following.<br>> Applying for an Opportunity<br>> Using System Messages<br>> Understanding your Tasks<br>> Managing your awarded grant                                                                                                    |
|                                                     | The system will undergo maintenance on Mondays from 2:00-3:00 PM.<br>Please save your work and exit the system prior to this time in order to avoid losing data.<br>Thanks for your patience.                                                                                                    |
|                                                     | Public Disclosure Notice<br>Information you provide through use of this site is public information and subject to inspection and copying by members<br>of the public.                                                                                                    |
|                                                     | In the State of Washington, laws exist to ensure that government is open and that the public has a right to access<br>appropriate records and information possessed by state government. As a public agency, all our information is governed<br>by laws such as Washington's Public Records Act, <u>RCW 42.56</u> (link is external). The Public Records Act states that each<br>agency, in accordance with published rules, shall make available for public inspection and copying all public records<br>unless the record falls within specific exemptions under state or federal law. |
|                                                     | If you have questions, contact Dawn Drake at <u>Dawn.Drake@ecy.wa.gov</u> .                                                                                                    |
| Hello Layne (SAW                                    | ), please choose an option below.<br>To apply for a FCAAC funding opportunity, click<br>on the <b>View Opportunities</b> button; you will be<br>taken to the <b>My Opportunities</b> screen.                                                                                                    |
| Select the View Opp                                 | portunities but how to see what is available to your organization.                                                                                                    |

On the **My Opportunities** page, scroll down until you see the 'Shorelands FCAAP Competitive Planning Grant as shown in the screenshot below.

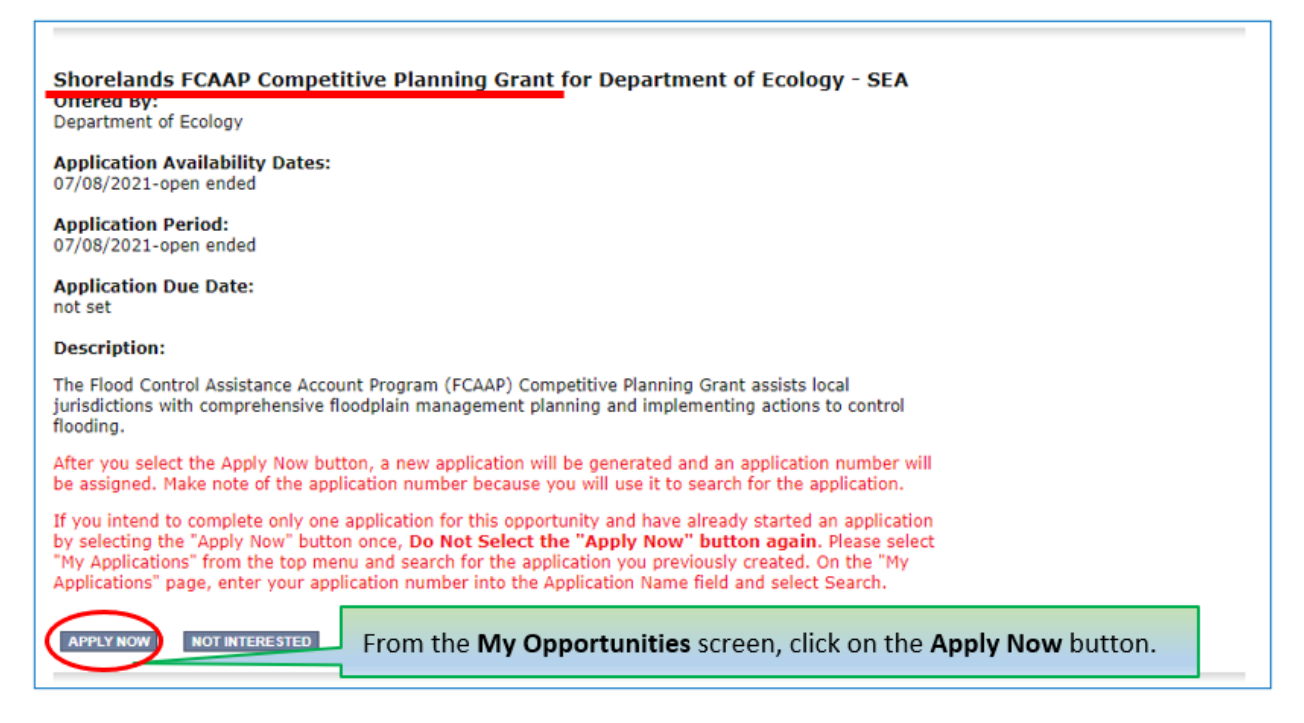

If you meet the eligibility requirements, click the **Apply Now** button.

### **Emergency project applications**

Emergency grant funds are available beginning July 1, 2023 on a first-come, first-served basis.

Eligible applicants must contact Scott McKinney, FCAAP Fund Coordinator, at <u>scott.mckinney@ecy.wa.gov</u> with project proposals. The Fund Coordinator will notify applicants if there are funds available, and if they are eligible to submit a full grant application.

Ecology will initiate a new grant application in EAGL. EAGL will assign an **Application/Document Information** number. Please write down the Document Information number because it will be your agreement number throughout the life cycle of the grant. Once a grant application is initiated, please follow the steps in the instructions below.

# **Chapter 4: EAGL Application Forms**

### 4.1 EAGL home page

The EAGL home page has an inbox for automated messages from the EAGL system. There is also a task box for action items.

| DEPARTMENT O<br>ECOLOGY<br>State of Washingto       | Ecology's Administration of Grants & Loans (EAGL)                                                                                                    |
|-----------------------------------------------------|----------------------------------------------------------------------------------------------------|
| My Home My Ap                                       | oplications   My Reports & Payment Requests                                                                                                    |
|                                                     | <u>My Training Materials</u>   <u>My Organization(s)</u>   <u>My Profile</u>                                                                                                    |
|                                                     | SHOW HELP                                                                                                    |
| Welcome<br>Layne<br>(SAW)<br>Authorized<br>Official | Instructions:<br>Select the SHOW HELP button above for detailed instructions on the following.<br>> Applying for an Opportunity<br>> Using System Messages<br>> Understanding your Tasks<br>> Managing your awarded grant                                                                                                    |
|                                                     | The system will undergo maintenance on Mondays from 2:00-3:00 PM.<br>Please save your work and exit the system prior to this time in order to avoid losing data.<br>Thanks for your patience.                                                                                                    |
|                                                     | Public Disclosure Notice<br>Information you provide through use of this site is public information and subject to inspection and copying by members<br>of the public.                                                                                                    |
|                                                     | In the State of Washington, laws exist to ensure that government is open and that the public has a right to access<br>appropriate records and information possessed by state government. As a public agency, all our information is governed<br>by laws such as Washington's Public Records Act, <u>RCW 42.56</u> (link is external). The Public Records Act states that each<br>agency, in accordance with published rules, shall make available for public inspection and copying all public records<br>unless the record falls within specific exemptions under state or federal law. |
|                                                     | If you have questions, contact Dawn Drake at <u>Dawn.Drake@ecy.wa.gov</u> .                                                                                                    |
| Hello Layne (SAW                                    | /), please choose an option below.                                                                                                    |

### 4.2 Application menu

To find your grant application in EAGL, click on the **My Applications** tab in the top, left corner. In the **Application Name** field, type in the grant application number, and click the **Search** button. After the page refreshes, scroll down to find and click on the application number in the search results. After you click on the grant application number, you will arrive on the main grant Application Menu.

| Ecology's Administration of Grants & Loans (EAGL)<br>Estate of Washington  Ecology's Administration of Grants & Loans (EAGL)  TEST ENVIRONMENT  My Home My Applications My Reports & Payment Requests |
|----------------------------------------------------------------------------------------------------|
| My Training Materials   My Organization(s)   My Profile                                                                                                    |
|                                                                                                    |
| O Back                                                                                                    |
| My Applications                                                                                                    |
| Use the search functionality below to find a specific Application.                                                                                                    |
| Search Criteria                                                                                                    |
| Application Types                                                                                                    |
| Person                                                                                                    |
| Status V                                                                                                    |
| Organization                                                                                                    |
| Year Foology Program                                                                                                    |
| Include Tooltip                                                                                                    |
| SEARCH CLEAR                                                                                                    |
|                                                                                                    |
|                                                                                                    |
|                                                                                                    |
| Search Results                                                                                                    |
| Export Results to Screen V Sort By SELECT V ASC V GO<br>Number of Results 1                                                                                                    |
| Ecology Program Organization Name Current Status Year                                                                                                    |
| Department of Ecology - SEA         SEAFCAAC-2123-EcySEA-00006         Application In Process         2123                                                                                            |

You will arrive on the main grant Application Menu.

### 4.3 Application Menu – View, Edit and Complete Forms

From the main grant Application Menu, click on the **View Forms** button, under **View, Edit and Complete Forms.** This will take you to the **Application Menu – Forms** screen. This is where you will find each of the necessary application forms that you will fill out in order to submit a complete application.

| ECOLOGY<br>State of Washington Ecology's Administration of C                                                                                                    | Grants & Loans (EAGL)<br>TEST ENVIRONMENT                                                             |                                                       |
|----------------------------------------------------------------------------------------------------|----------------------------------------------------------------------------------------------------|-------------------------------------------------------|
| My Home   My Applications   My Reports & Payment Requests                                                                                                    | My Training Materials   My                                                                            | v Organization(s)   My Profile                        |
|                                                                                                    |                                                                                                    | SHOW HELP                                             |
| Back     Application Menu     Document Information: SEAFCAAC-2123-EcySEA-00006     Decails                                                                                                    | The Document Information<br>be on all the EAGL forms an<br>Tip: Write down the numbe<br>reference.    | number and will<br>ad sub documents.<br>er for future |
| Info Document Type Organization Role                                                                                                    | e Current Status                                                                                      | Period Date /<br>Date Due                             |
| Application Department of Ecology - SEA Auth                                                                                                    | orized Official Application In Process                                                                | 07/08/2021 - N/A<br>N/A                               |
| <ul> <li>View, Edit and Complete Form</li> <li>Select the View Forms button below to view, edit, and complete you document's current status and your role determines which forms are a closed on the View Forms</li> <li>Click on the View Forms button</li> <li>Change the Status</li> </ul> | <b>1S</b><br>r application, funding agreement, and/or ar<br>editable.<br>to go to the Application Men | mendment forms. The<br>nu — Forms screen.             |
| Select the <b>View Status Options</b> button below to change the status of your application and request amendments through the status options.                                                                                                    | of your application, funding agreement, and                                                           | l/or amendment. You submit                            |

**Helpful Tip:** Note which EAGL **Role** you have (e.g. Authorized Official) and the **Current Status** of your application (Application In Process) throughout the application process. Always check your EAGL Role and the current status of the Document while working in EAGL.

### 4.4 Application Menu - Forms

On the **Application Menu – Forms** page, you will find the Funding Guidelines Application Instructions, Application Prep Tool (for competitive planning projects), and the application forms. Most of the application forms must be completed. Open and complete each form in the order they appear, and remember to **SAVE** each form before moving to the next one.

| Ecology's Administration of Grants & Loans (EAGL)<br>TEST ENVIRONMENT |                                                      |                                                                                 |  |  |  |
|-----------------------------------------------------------------------|------------------------------------------------------|---------------------------------------------------------------------------------|--|--|--|
| My Home                                                               | My Applications   My Reports & Payment Requests      |                                                                                 |  |  |  |
|                                                                       |                                                      | <u>My Training Materials</u>   <u>My Organization(s)</u>   <u>My Profile</u>    |  |  |  |
|                                                                       |                                                      | SHOW HELP                                                                       |  |  |  |
| Back                                                                  |                                                      |                                                                                 |  |  |  |
|                                                                       | ation Menu - Forms                                   |                                                                                 |  |  |  |
| Decument                                                              | Information: SEAECAAC 2122 EquSEA-00006              | Ine FCAAP Funding Guidelines,                                                   |  |  |  |
| Details                                                               | Information. SEAFCAAC-2123-ECySEA-00006              | Application Instructions, and                                                   |  |  |  |
|                                                                       |                                                      | planning projects only) are located                                             |  |  |  |
| Forms                                                                 |                                                      | here.                                                                           |  |  |  |
| Status                                                                | Page Name                                            | Note Created By Last Modified By                                                |  |  |  |
| Funding                                                               | Program Guidelines                                   |                                                                                 |  |  |  |
| 1                                                                     | 2123 SEAFCAAC Planning Grant Guidelines              |                                                                                 |  |  |  |
| 1                                                                     | 2123 SEAFCAAC Planning Grant Application Instruction | You will find the Application Forms Under                                       |  |  |  |
| Applicati                                                             | on Forms                                             | the <b>Application Forms</b> ribbon. There are                                  |  |  |  |
| 1                                                                     | General Information                                  | ten application forms. It is easiest if you                                     |  |  |  |
| 8                                                                     | Project Characterization                             | fill out and SAVE each form in the order                                        |  |  |  |
|                                                                       | Mapping Information                                  | they appear here.                                                               |  |  |  |
|                                                                       | iont Contacts                                        |                                                                                 |  |  |  |
|                                                                       | Scope of Work                                        |                                                                                 |  |  |  |
|                                                                       | Scope of Work - Additional                           | Each application form has a paper icon 🗅                                        |  |  |  |
|                                                                       | Scope of Work Summary                                | indicating it is a blank application form. Once                                 |  |  |  |
|                                                                       | Budget Task Cost                                     | you complete and SAVE each form, the icon                                       |  |  |  |
|                                                                       | Planning Project Information                         | will change to a pencil on paper $\stackrel{[a]{}}{\longrightarrow}$ indicating |  |  |  |
|                                                                       | Deliverables Due Date                                | the form has been edited.                                                       |  |  |  |
|                                                                       | Uploads                                              |                                                                                 |  |  |  |
|                                                                       |                                                      |                                                                                 |  |  |  |

**Helpful Tip:** To navigate to each of the forms, click on your **Document Information** number, (at the top of the screen) this will take you to the **Application Menu**, then click on the **View Forms** button, under the **View, Edit, and Complete Forms** this takes you back to the Application Menu – Forms screen where all of the forms are located.

### 4.5 General Information Form

The **General Information Form** is the first form you will see. The information on this form and your SOW forms will be used by Ecology to screen, evaluate, and score your application. The red asterisk (\*) indicates questions where an answer is required.

Enter the following information:

- \*Project Title: Enter a concise project title. (50-character limit, including spaces.)
- **\*Project Short Description:** Enter a concise description of the overall project and environmental benefits. (500-character limit, including spaces.)
- **\*Project Long Description:** Enter a more detailed description of the project purpose, benefits, background information, and other funding associated with the project. (4,000-character limit, including spaces.)
- **\*Total Cost:** Enter the total project cost. This includes the FCAAP grant funding, your share of match (which may include other funds associated with the project), and any other eligible or ineligible costs associated with the project.
- **\*Total Eligible Cost:** Enter the total amount of the grant, including Ecology's share plus the Recipient's match. The ratios of Ecology's share and Recipient match for competitive planning grants are 75% Ecology's share and 25% Recipient's match; and emergency grants are 80% Ecology's share and 20% Recipient's match.
- **\*Effective Date:** Enter the start date of the project (no earlier than 07/01/2023). To be eligible for grant reimbursement, the incurred project costs must occur within the grant effective start and expiration dates.
- \*Expiration Date: Enter "06/30/2025."
- **\*Project Category:** Automatically selected as "Planning" for competitive planning projects or "FCAAP Emergency Grant" for emergency projects.
- Will Environmental Monitoring Data be collected? Choose yes or no.
- Note: If environmental monitoring data is collected, Recipients must meet Ecology's requirements for a Quality Assurance Project Plan (QAPP). See Ecology's QAPP website<sup>14</sup> for more information.
- **\*Overall Goal:** Enter a concise paragraph describing the overall goal and environmental benefits. (1,000 character limit, including spaces.)

<sup>&</sup>lt;sup>14</sup> https://ecology.wa.gov/lssues-and-local-projects/Investing-in-communities/Scientific-services/Quality-assurance/Quality-assurance-for-NEP-grantees

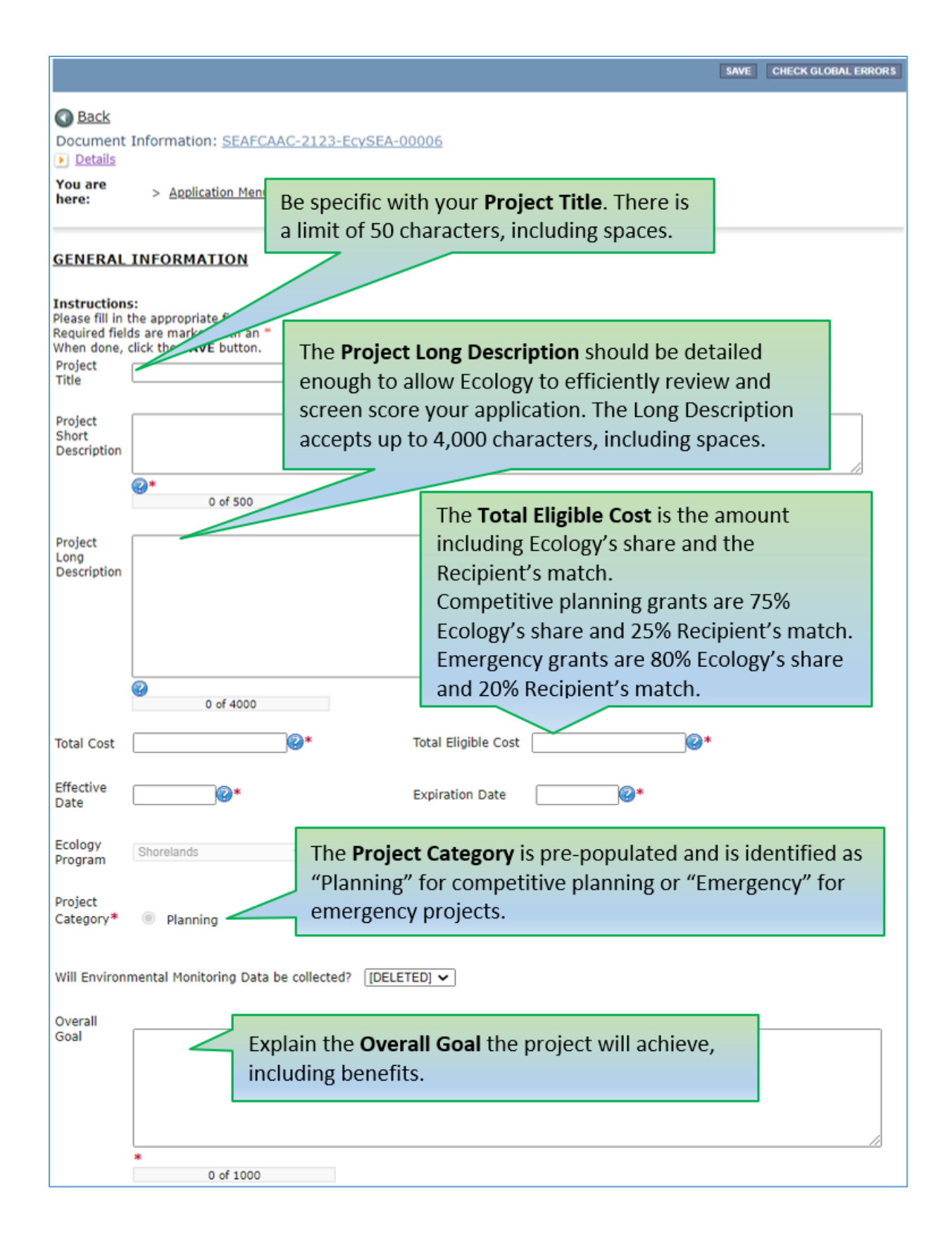

### 4.6 Project Characterization Form

Use the drop down menu to select primary and secondary themes that are associated with the project type on the <u>statewide EAGL map of Ecology's grants and loans</u> (2014-present).<sup>15</sup>

Enter the following information:

- **\*Primary Theme:** Select "Flood Hazard Reduction" from the drop down menu.
- **\*Secondary Themes:** Select "Flood Control Assistance Account Program" from the drop down menu and **SAVE** the form.

Then for competitive planning projects, select "Planning" from the drop down menu, and **SAVE** the form; or, for emergency projects, select "Emergency" from the drop down menu and **SAVE** the form.

• **Project Website:** Enter project website address, if available then **SAVE** the form if a website is added.

<sup>&</sup>lt;sup>15</sup> https://apps.ecology.wa.gov/eagImap/

# **Project Characterization Form (Cont.)**

| ECOLOGY ECOLOGY SAdministration of Gr                                                                                                    | ants & Loans (EAGL)                                                                                                    |  |  |  |  |
|----------------------------------------------------------------------------------------------------|----------------------------------------------------------------------------------------------------|--|--|--|--|
| My Home   My Applications   My Reports & Payment Requests                                                                                                    |                                                                                                    |  |  |  |  |
|                                                                                                    | <u>My Training Materials</u>   <u>My Organization(s)</u>   <u>My Profile</u>                                                                                                    |  |  |  |  |
|                                                                                                    | SAVE PRINT VERSION ADD NOTE CHECK GLOBAL ERRORS                                                                                                    |  |  |  |  |
| Page Information<br>The information has been saved.                                                                                                    |                                                                                                    |  |  |  |  |
| Back                                                                                                    |                                                                                                    |  |  |  |  |
| Document Information: <u>SEAFCAAC-2123-EcySEA-00006</u><br><u>Details</u>                                                                                                    |                                                                                                    |  |  |  |  |
| You are<br>here: > <u>Application Menu</u> > <u>Forms Menu</u> > Application Form                                                                                                    | ns                                                                                                    |  |  |  |  |
| PROJECT CHARACTERIZATION       Under Primary Theme, choose Flood Hazard         Reduction from the drop down menu.                                                                                                    |                                                                                                    |  |  |  |  |
| Instructions:                                                                                                    |                                                                                                    |  |  |  |  |
| Required fields are marked with an *.<br>Select a Primary Theme, click the <b>SAVE</b> button<br>Select a Secondary Theme, and save the form a second time.                                                                            |                                                                                                    |  |  |  |  |
| Project Themes<br>Select a primary and secondary theme that best descript the work to b<br>Primary Theme<br>Flood Hazard Reduction V                                                                                                   | Under Secondary Theme(s), choose<br>Flood Control Assistance Account<br>Program then click save.                                                                                 |  |  |  |  |
| Secondary Theme(s)<br>Flood Control Assistance Account Program  Planning  Project Website If your project has a website, please enter the web address below. After entering a website and saving, another blank row will appear. Up to | Then for planning projects, choose<br><b>Planning</b> and click save; or for<br>emergency projects, choose<br><b>Emergency</b> from the <u>drop down</u> menu<br>and click save. |  |  |  |  |
| Website Title/Name Web Address                                                                                                    |                                                                                                    |  |  |  |  |

### **4.7 Mapping Information**

Click on Add/Modify Location(s) to enter the EAGL Project Map. Use the map to show where the project is located. Once you are done, click on Return to EAGL and then click **SAVE** on the Mapping Information page. After you click **SAVE**, the form pre-populates the location information. Click **SAVE** again to check the map back in. No one else will be able to access the EAGL Project Map until you do so.

For step-by-step instructions, please refer to the **Map Instructions (Recipient)** in EAGL under the **My Training Materials** tab.

| ECOLOGY ECOLOGY Ecology's Administration of Grants & I                                                                                                    | Loans (EAGL)                                                                                                    |
|----------------------------------------------------------------------------------------------------|----------------------------------------------------------------------------------------------------|
| My Home   My Applications   My Reports & Payment Requests                                                                                                    |                                                                                                    |
| L. L. L. L. L. L. L. L. L. L. L. L. L. L                                                                                                    | <u>Ay Training Materials</u> <u>My Organization(s)</u> <u>My Profile</u>                                                                                                    |
|                                                                                                    | SAVE ADD NOTE CHECK GLOBAL ERRORS                                                                                                    |
| <ul> <li>Back Document Information: SEAFCAAP-2123-Ecc Details You are here: &gt; Application Menu &gt; Forms Men</li> <li>My Training Materials User Manual Map Instructions (Recipient) Map Instructions (Recipient) </li> <li>Click "Add/Modify Location(s)"         <ul> <li>You will be directed to the Map For more detailed instructions click "My Training Materials" in the top navigation</li></ul></li></ul> | Locate the <b>Map Instructions</b><br>(Recipient) for complete<br>instructions for Defining Project<br>Area Features & Tips, Project<br>Area Options, and Frequently<br>Asked Questions. |
| No location data currently exists for this project. To add below.                                                                                                    | location data, please click the map button                                                                                                    |
| Add/Modify Location(s)                                                                                                    |                                                                                                    |

**Helpful Tip:** Only one person may check out and edit the map at a time. The identity of the person with the map checked out will appear above the Add/Modify Location(s) button. The map form must be checked in before the application can be submitted.

### 4.8 Recipient Contacts

Staff listed on this form must be Recipient staff, not consultants or contractors. Staff listed on the Recipient Contacts form can be changed later *if* the Application is selected for funding. The following staff contacts must be identified and have both Secure Access Washington (SAW) and EAGL user accounts to appear in the drop down menu:

- **\*Project Manager** (EAGL Role): The person responsible for the overall project and for completing quarterly progress reports.
- \*Authorized Signatory (Not an EAGL role, consider assigning in the role of Reader\*\*): The person that has legal authority to enter the organization into an agreement with Ecology. This may be a mayor, department or program director, or chair of a board of commissioners. The Authorized Signatory will be the first name shown on the signature page of the agreement.

If there are additional signatories that must appear on the signature page (as determined by each Recipient), the additional signatory name(s) and title(s) can be manually added to the **Other recipient signatories on printed agreement** fields (see below). These additional signatories do not need SAW or EAGL accounts.

| Ø Other recipient signatures on printed agreement                                                                                                    |       |  |  |  |
|----------------------------------------------------------------------------------------------------|-------|--|--|--|
| To Add a RowTo Delete a RowEnter a name and titleIn the row you want to delete, remove the information in the Name and Title texWhen done, click the SAVE buttonWhen done, click the SAVE buttonAfter SAVE, a new row will appearAfter SAVE, the row will be deleted |       |  |  |  |
| Name                                                                                                    | Title |  |  |  |
|                                                                                                    |       |  |  |  |

• **\*Billing Contact** (EAGL Role): The person responsible for completing and submitting payment requests and associated back-up documentation.

\*\* Reader: EAGL users in the Reader role will not receive EAGL system generated emails throughout the life cycle of the grant.

**Helpful Tip:** See <u>EAGL External Users' Manual</u><sup>16</sup> – Appendix 1 – Quick Steps for EAGL Processes (p. *i*) for Managing Roles at the Organization Level or Managing Roles at the Document Level.

<sup>&</sup>lt;sup>16</sup> https://apps.ecology.wa.gov/publications/SummaryPages/1701015.html

### 4.9 Scope of Work – Task 1 Project Administration / Management

Task 1 is pre-populated, so the Task Cost and Recipient Task Coordinator are all that need to be entered. The Task 1 Cost cannot exceed 15 percent of the grant Total Eligible Cost. The Task 1 deliverable due dates can be left blank for now and negotiated with the Ecology Project Team, if the project is chosen for funding.

| My Home   My Applications   My Reports & Payment Requests                                                                                                    |                                                                                                    |  |  |  |
|----------------------------------------------------------------------------------------------------|----------------------------------------------------------------------------------------------------|--|--|--|
|                                                                                                    | <u>My Training Materials</u>   <u>My Organization(s)</u>   <u>My Profile</u>                                                                                                    |  |  |  |
|                                                                                                    | SAVE CHECK GLOBAL ERRORS                                                                                                    |  |  |  |
| Back                                                                                                    |                                                                                                    |  |  |  |
| Document Information: <u>SEAFCAAP-2123-EcySEA-00027</u>                                                                                                    | The Task 1 scope of work and                                                                                                    |  |  |  |
| Vou are                                                                                                    | deliverables are standard grant                                                                                                    |  |  |  |
| here: > <u>Application Menu</u> > <u>Forms Menu</u>                                                                                                    | administration requirements.                                                                                                    |  |  |  |
| SCOPE OF WORK - TASK 1 PROJECT ADMIN                                                                                                    | Recipients may choose to pay for this                                                                                                    |  |  |  |
|                                                                                                    | task with their own funds and                                                                                                    |  |  |  |
| Instructions:                                                                                                    | allocate \$0.00 for this task in the                                                                                                    |  |  |  |
| Please enter Task Cost<br>Required fields are marked with an *.<br>When done, click the <b>SAVE</b> button                                                                                                    | grant budget.                                                                                                    |  |  |  |
| Task Number 1                                                                                                    |                                                                                                    |  |  |  |
| Task Title 1. Project Coordination, Management and Administ                                                                                                    | ration Task Cost \$0                                                                                                    |  |  |  |
| <ul> <li>Task Description</li> <li>A. The RECIPIENT will provide Project Coordinatic communication on this project with all interested paffected local, state, federal agencies, tribal nation applicable stateholders. In addition, the RECIPIENT appropriate entities that may have useful scientific information that will augment this project. Coordin not limited to, flood plain management, habitat amerestoration, public access and recreation, cultural a etc.</li> <li>B. The RECIPIENT is responsible for conducting to include project scheduling, assuring quality cont work, time lines, and due dates; application for, rerequired permits, licenses, easements, or property project; and has applicable compliance with deed r well as conducting the competitive procurement pr grant bidding documents, advertisement; award of C. The RECIPIENT will provide Project Administr quarterly progress reports and reimbursement requisupporting documentation; maintenance of project compliance of deliverables on established due date</li> </ul> | <ul> <li>A. The RECIPIENT will provide Project Coordination to ensure effective communication on this project with all interested parties including ECOLOGY, all affected local, state, federal agencies, tribal nations, local land owners, and other applicable stateholders. In addition, the RECIPIENT should consult with all other appropriate entities that may have useful scientific, technical, or cultural information that will augment this project. Coordination issues include, but are not limited to, flood plain management, habitat and fish protection and restoration, public access and recreation, cultural and archaeological resources, etc.</li> <li>B. The RECIPIENT is responsible for conducting Project Management activities to include project scheduling, assuring quality control, adherence to the scope of work, time lines, and due dates; application for, receipt of, and compliance with all required permits, licenses, easements, or property rights necessary for the project; and has applicable compliance with deed restrictions on acquisitions as well as conducting the competitive procurement process including preparation of grant bidding documents, advertisement; award of grants and grant monitoring.</li> <li>C. The RECIPIENT will provide Project Administration including submittal of quarterly progress reports and reimbursement requests with corresponding supporting documentation; maintenance of project records, submittal and compliance of deliverables on established due dates.</li> </ul> |  |  |  |

| Task Goal Sta    | tement                                                                                                    | A properly managed project that meets ECOLOGY administrative requirements<br>and provides open communication to all stakeholders. |          |                                |        |           |                       |                    |     |
|------------------|----------------------------------------------------------------------------------------------------|----------------------------------------------------------------------------------------------------|----------|--------------------------------|--------|-----------|-----------------------|--------------------|-----|
| Task Expected    | Task Expected Outcomes Timely and complete submittal of requests for reimbursement, quarterly progress<br>reports; a project that is on track and within budget and objectives of this funding<br>opportunity are met, and a Recipient Close Out Report (RCOR). |                                                                                                    |          |                                |        |           |                       |                    |     |
| Recipient Task   | Recipient Task Coordinator Enter the name of the staff person responsible for this task.                                                                                                    |                                                                                                    |          |                                |        |           |                       |                    |     |
| Deliverables     |                                                                                                    |                                                                                                    |          |                                |        |           |                       |                    |     |
| Deliverable<br># | ſ                                                                                                    | Description                                                                                                    | Due Date | Received?<br>(ECY Use<br>Only) | EIM    | Study ID  | EIM<br>System<br>Link | Latitude           |     |
| 1.1              | Quarterly P<br>Payment Re                                                                                                    | rogress Report/<br>quests                                                                                                    |          |                                | [      | 1         |                       |                    |     |
| 1.2              | Recipient Cl                                                                                                    | ose Out Report                                                                                                    |          |                                | ou can | enter the | end d                 | late of the bienni | um. |

# 4.10 Scope of Work – Additional Tasks

If you need to add more than two tasks to the application, you will need to add them manually. New tasks are not pre-populated in the application. To enter additional tasks, select the **ADD** button. The system automatically assigns the task number.

| SAVE ADD                                                                                                    | DELETE PRINT VERSION ADD NOTE CHECK GLOBAL ERRORS                                                                        |
|----------------------------------------------------------------------------------------------------|----------------------------------------------------------------------------------------------------|
| SCOPE OF WORK - ADDITIONAL TASKS         Inst         Pleas         Next         Requ         Whe         After         Cont         Complete the required fields and save often.                                  | . The<br>for you.                                                                                                    |
| Task<br>Number       2         Task Title       2. Task 2 title goes here (50 character limit)         *         Task<br>Description         Task Description goes here (3,500 character limit, including spaces). | To locate and edit additional tasks,<br>click on the drop down menu, choose<br>the task, and click the <b>GO</b> button. |
| 69 of 3500<br>Task Goal<br>Statement                                                                                                    |                                                                                                    |

| Scope | of Work | - Additional | Tasks | (Cont.) |
|-------|---------|--------------|-------|---------|
|-------|---------|--------------|-------|---------|

| Task<br>Expected<br>Outcomes                                           | Task Expected Outcomes goes here (1,500 cha                                                         | racter limit, includin                             | g spaces).                               |                |                       |                                     |
|------------------------------------------------------------------------|----------------------------------------------------------------------------------------------------|----------------------------------------------------|------------------------------------------|----------------|-----------------------|-------------------------------------|
|                                                                        | <b>⊘*</b><br>75 of 1500                                                                             |                                                    |                                          |                |                       | //                                  |
| Recipient<br>Task<br>Coordinator                                       | Staff responsible for task.                                                                         |                                                    |                                          |                |                       |                                     |
| Oeliverables                                                           | 5                                                                                                   |                                                    |                                          |                |                       |                                     |
| To Add a Ro<br>Enter a deli<br>When done,<br>After SAVE<br>Repeat thes | werable<br>, click the <b>SAVE</b> button<br>a new row will appear<br>se steps for each deliverable | To Delete a Ro<br>Delete data en<br>When done, cli | w<br>tered in a ro<br>ick the <b>SAV</b> | ow<br>E button |                       |                                     |
| Deliverable<br>#                                                       | Description                                                                                         | Due Date                                           | Received?<br>(ECY Use<br>Only)           | EIM Study ID   | EIM<br>System<br>Link | Latitude<br>(expressed in decimals) |
| 2.1                                                                    | 2.1 Tangible task deliverable (500 character<br>limit, including spaces).<br>*<br>70 of 500         |                                                    |                                          |                |                       |                                     |
| 0                                                                      | * 0 of 500                                                                                          |                                                    |                                          |                |                       | []                                  |

Provide details for each new task, including a Task Title, Cost, Description of proposed work, specific Goal Statement, quantifiable Expected Outcomes, Recipient Task Coordinator, and a list of Deliverables.

Add task deliverables as shown in the screenshot above, by clicking the plus sign. The system automatically assigns a number to each new deliverable.

### Scope of Work – Additional Tasks (Cont.)

|                                                                                            |                                                                                                    |                                                                                                    | SAVE                                                            | ADD                                             | DELETE                                             | PRINT VERSION                                                   | ADD             |
|--------------------------------------------------------------------------------------------|----------------------------------------------------------------------------------------------------|----------------------------------------------------------------------------------------------------|-----------------------------------------------------------------|-------------------------------------------------|----------------------------------------------------|-----------------------------------------------------------------|-----------------|
| Deliverables<br>To Add a Ro<br>Enter a deliv<br>When done,<br>After SAVE a<br>Repeat these | w<br>verable<br>click the <b>SAVE</b> button<br>a new row will appear<br>e steps for each deliverable | To E<br>Del<br>Wh                                                                                                    | Each task n<br>system allo<br>each task.<br>The system          | nust ha<br>ows mu                               | ave a del<br>Iltiple de<br>eloful tir              | iverable. The<br>liverables for                                 |                 |
| Deliverable<br>#                                                                           | Description                                                                                           | C                                                                                                    | delete deli<br>each time t<br>As you ente<br>and due da         | iverabl<br>to get a<br>er each<br>ate the       | es. Hit th<br>additiona<br>n delivera<br>system a  | al rows.<br>able descriptio<br>automatically                    | n               |
| 2.1                                                                                        | 2.1 Tangible task deliverable (500 character<br>limit, including spaces).<br>*<br>70 of 500           | and due date the system automat<br>assigns a number to it. If you dele<br>the system automatically renumb<br>remaining rows.<br>If your application is chosen for fu |                                                                 |                                                 | you delete a ro<br>renumbers the<br>en for funding | e a row,<br>ers the<br>nding                                    |                 |
| 2.2                                                                                        | Task deliverable (500 character limit,<br>including spaces).<br>*<br>57 of 500                        | Work, task deliverables, and due of<br>your Ecology Project and Financial<br>Managers.                                                                               |                                                                 | our Scope of<br>nd due dates v<br>Financial     | vith                                               |                                                                 |                 |
| 2.3                                                                                        | Task deliverable (500 character limit,<br>including spaces).                                          |                                                                                                    |                                                                 |                                                 |                                                    |                                                                 |                 |
| o                                                                                          | *<br>0 of 500                                                                                         | track<br>who<br>feat<br>ente                                                                                                    | k of who creat<br>modified it l<br>ure when yo<br>ering informa | ated th<br>last. <b>Th</b><br>ou have<br>ation. | ie form a<br>nis is a ve<br>multiple               | e system keeps<br>and date and<br>ery helpful<br>e staff member | rs –            |
| Navigation L                                                                               | inks                                                                                                  |                                                                                                    |                                                                 |                                                 |                                                    |                                                                 |                 |
| Status Pa                                                                                  | ge Name                                                                                               |                                                                                                    |                                                                 | Not                                             | Slone,                                             | ed By<br>Layne (SAW)                                            | La              |
| Pro                                                                                        | ject Characterization                                                                                 |                                                                                                    |                                                                 |                                                 | 7/6/20<br>Slone,<br>7/6/20                         | Layne (SAW)                                                     | 7/<br>Slo<br>7/ |

### 4.11 Scope of Work Summary Form

This form is pre-populated by EAGL and shows the overall list of tasks and task costs entered on the previous Scope of Work forms.

|                                                                             | SAVE PRINT VERSION                                                                        |
|-----------------------------------------------------------------------------|-------------------------------------------------------------------------------------------|
| Back                                                                        |                                                                                           |
| Document Information: <u>SEAFCAAP-2123-EcySEA</u> <u>Details</u>            | A-00027 You will be required to <b>SAVE</b> this form.                                    |
| You are<br>here: > <u>Application Menu</u> > <u>Forms Menu</u> >            | Application Forms                                                                         |
|                                                                             |                                                                                           |
| SCOPE OF WORK SUMMARY                                                       |                                                                                           |
| Instructions:Click on the<br>to the Form<br>choose the                      | e <b>Forms Menu</b> link to go back<br>ms Menu. There you can<br>e next form to fill out. |
| When done, click the <b>SAVE</b> button.                                    |                                                                                           |
| Task Title                                                                  | Task Cost                                                                                 |
| 1. Project Coordination, Management and Administration                      | n \$0                                                                                     |
| 2. Task 2 title goes here (50 character limit)                              | \$100,000.00                                                                              |
| 3. Task 3 Title goes here (50 character limit)                              | \$25,000.00                                                                               |
| Task Tota                                                                   | al \$125,000.00                                                                           |
| Total Eligible Costs<br>(from the General Information Form)<br>\$125,000.00 |                                                                                           |

### 4.12 Budget Task Cost Form

Applicants are required to provide a budget by task and by element. Providing budgets by both tasks and elements allows evaluators to assess the thoroughness of a budget and track grant expenditures in the future. Applicants may also provide a narrative explaining the budget in the Additional Comments field, or by uploading an additional document.

The costs in this form should correspond to each budget in the previous Task forms. Enter \$0 if no funds will be spent. This will prevent an error message from showing up.

Emergency project applications must complete both the 1<sup>st</sup> Fiscal Year and the 2<sup>nd</sup> Fiscal Year columns for budget by tasks, and by elements.

Budget categories should be broken down to the following, if applicable:

- *Salaries* wages for staff implementing project. Break down costs by staff type, rates, and hours. Where possible, identify the personnel who will be working on each task.
- *Benefits* costs employers incur for providing benefits beyond salaries or wages.
- Salaries and Benefits Combined total amount of staff salaries plus benefits.
- *Contracts* amount budgeted for contractual work and basis for the estimate.
- Travel include method used to calculate travel costs (e.g. mileage rate, estimated miles traveled) reimbursed only at current state-approved travel rates. See the <u>Office of Financial Management's travel website</u><sup>17</sup> for more information.
- *Goods/Services* supplies and other material costs that are not equipment.
- Overhead or Indirect Rate Recipients may charge up to 30 percent of staff salaries and benefits to the grant. The indirect rate amount on this Budget Task Cost form does not include the indirect rate charged by hired contractors. The indirect rate is shown on the grant agreement; therefore, the indirect rate must be negotiated before the grant agreement is fully signed.
- Equipment (for emergency project applications) tangible property other than land, buildings, improvements other than buildings, or infrastructure, which is used in operations and with a useful life of more than one year. Examples are furnishings, equipment, and software.

<sup>&</sup>lt;sup>17</sup> https://ofm.wa.gov/accounting/administrative-accounting-resources/travel

### **Competitive planning projects**

The Budget By Task table is identical to the information on the Scope of Work Summary form; this table cannot be edited.

Applicants must complete the Budget By Element table.

The Budget By Element table requires an amount in each field. Enter \$0 if no funds will be spent. This will prevent an error message from showing up.

|                                                                                                    |                       | SAVE PRINT VERSION ADD NOTE CHECK GLOBAL ERR                                                                                                    |
|----------------------------------------------------------------------------------------------------|-----------------------|----------------------------------------------------------------------------------------------------|
| Total Eligible Cos<br>Information form<br>\$250,000.00                                                                              | ts (from General<br>) | <ul> <li>bids, requests for proposals, selection of contractors, award of sub-agreements, an</li> <li>1 Fill in either the "salaries" field and the "Benefits" field or fill in the "Salaries an</li> <li>2 Upload an itemized list of all Goods and Services.</li> <li>3 Overhead cannot exceed 30% of Salaries/Benefits.</li> </ul> |
| <b>By Task</b><br>Task Title                                                                                                    | Task Cost             | <b>Please note:</b> The budget by task, and by                                                                                                    |
| 2.Task Title<br>1. Project<br>Administration /<br>Management                                                                        | \$0<br>\$0            | element, should include the Ecology 75%<br>share and the Recipient's 25% required                                                                                                    |
| 3. Task Title                                                                                                    | \$250,000.00          | match amount.                                                                                                    |
| By Element                                                                                                    |                       | Other funds can be identified through supporting documentation, in the                                                                                                    |
| Element<br>Salaries <sup>1</sup>                                                                                                    | *Cost                 | Additional Comments field, or in the<br>Project Long Description.                                                                                                    |
| Benefits 1                                                                                                    |                       |                                                                                                    |
|                                                                                                    |                       |                                                                                                    |
| Salaries and<br>Benefits<br>Combined <sup>1</sup>                                                                                   |                       |                                                                                                    |
| Salaries and<br>Benefits<br>Combined <sup>1</sup><br>Contracts                                                                      |                       |                                                                                                    |
| Salaries and<br>Benefits<br>Combined <sup>1</sup><br>Contracts<br>Travel                                                            |                       |                                                                                                    |
| Salaries and<br>Benefits<br>Combined <sup>1</sup><br>Contracts<br>Travel<br>Goods/services<br><sup>2</sup>                          |                       |                                                                                                    |
| Salaries and<br>Benefits<br>Combined <sup>1</sup><br>Contracts<br>Travel<br>Goods/services<br><sup>2</sup><br>Overhead <sup>3</sup> |                       |                                                                                                    |

### **Emergency project applications**

The Budget Task Cost form requires you to fill in both the 1st Fiscal Year and 2nd Fiscal Year columns. An amount is required in each field. Enter \$0 if no funds will be spent. This will prevent an error message from showing up.

| nate your proposal's total budget needs by task and by element,<br>should include the Ecology 80% share and the<br>Recipient's 20% required match amount.I Years run from July 1st to June 30th.Other funds can be identified through<br>supporting documentation, in the Additional<br>Comments field, or in the Project Long<br>Description. |                  |                 |        |                  |                            |              |
|----------------------------------------------------------------------------------------------------|------------------|-----------------|--------|------------------|----------------------------|--------------|
| Task Title                                                                                                    | Task Cost        | *1st Fiscal Yea | ar     | *2nd Fiscal Year | Additional Fiscal<br>Years | Total        |
| 1. Project<br>Coordination,<br>Management<br>and<br>Administration                                                                                                    | \$0              |                 | \$0    | <b>S0</b>        |                            | \$0          |
| 2. Task 2 title<br>goes here (50<br>character limit)                                                                                                    | \$100,000.00     | \$100,0         | 000.00 | \$0]             |                            | \$100,000.00 |
| 3. Task 3 Title<br>goes here (50<br>character limit)                                                                                                    | \$25,000.00      | \$25,0          | 000.00 | \$0              |                            | \$25,000.00  |
| Total                                                                                                    | \$125,000.00     | \$125,000.00    |        | \$0              | \$0                        | \$125,000.00 |
| By Element                                                                                                    |                  |                 |        |                  |                            |              |
| Element                                                                                                    |                  | *1st Fiscal Yea | ar     | 2nd Fiscal Year  | Additional Fiscal Years    | Total        |
| Salaries <sup>1</sup>                                                                                                    |                  |                 | \$0    |                  |                            | \$0          |
| Benefits <sup>1</sup>                                                                                                    |                  | \$0             |        |                  |                            | \$0          |
| Salaries and Ben                                                                                                    | efits Combined 1 | \$25,000.00     |        |                  |                            | \$25,000.00  |
| Contracts                                                                                                    |                  | 50              |        |                  |                            | \$0          |
| Travel                                                                                                    |                  |                 | \$0    |                  |                            | \$0          |
| Equipment <sup>2</sup>                                                                                                    |                  |                 | \$0    |                  |                            | \$0          |
| Goods/services <sup>3</sup>                                                                                                    | 1                | \$100,0         | 00.00  |                  |                            | \$100,000.00 |
| Overhead 4                                                                                                    |                  |                 | \$0    |                  |                            | \$0          |
| Total                                                                                                    |                  | \$125,000.00    |        | \$0              | \$0                        | \$125,000.00 |

You can add additional comments about the budget at the bottom of the Budget Task Cost form. You also have the option to upload detailed budget documentation.

| If you receive a grant, you are responsible for procuring professional, personal, or other services using sound business judgment<br>and good administrative procedures consistent with applicable state, and local laws, orders, regulations, and permits. This includes<br>issuance of invitation of bids, requests for proposals, selection of contractors, award of sub-agreements, and other related<br>procurement matters. |  |  |  |  |  |  |
|----------------------------------------------------------------------------------------------------|--|--|--|--|--|--|
| 1 Fill in either the "Salaries" field and the "Benefits" field or fill in the "Salaries and Benefits Combined" field.                                                                                                    |  |  |  |  |  |  |
| 2 Upload an itemized list of all equipment and explain why the equipment is needed. Equipment is defined as tangible property<br>other than land, buildings, improvements other than buildings, or infrastructure, which is used in operations and with a useful<br>life of more than one year. Examples are furnishings, equipment, and software.                                                                                |  |  |  |  |  |  |
| 3 Upload an itemized list of all Goods and Services.                                                                                                    |  |  |  |  |  |  |
| 4 Overhead cannot exceed 30% of Salaries/Benefits.                                                                                                    |  |  |  |  |  |  |
| Upload Documents<br>Enter a description for your file, Click the Browse button<br>Select your file<br>Click Save, your file will appear in the List of uploaded documents<br>Repeat for each file<br>To Delete a file, Remove the file description, select the Delete checkbox next to the file and click SAVE                                                                                                    |  |  |  |  |  |  |
| Upload Description Attachment                                                                                                    |  |  |  |  |  |  |
| Browse                                                                                                    |  |  |  |  |  |  |
| Additional Comments                                                                                                    |  |  |  |  |  |  |
| ▲                                                                                                    |  |  |  |  |  |  |
| $\sim$                                                                                                    |  |  |  |  |  |  |
| 0 of 2000                                                                                                    |  |  |  |  |  |  |

### 4.13 Uploads Form

Attach relevant supporting documents such as:

- Maps, aerial photos, and other graphics that clarify the proposed location and/or help to illustrate the project purpose or tasks.
- Evidence of support and coordination with relevant stakeholders, including local governments, tribal governments, and others.
- Project schedule, cost estimates, and task budgets that demonstrate how the project will be completed on time and within budget.

For each attachment, enter a document title, then click the Browse button to attach the file. Then click SAVE. For information about the file types accepted by EAGL, see p. 17 of the <u>EAGL</u> <u>External Users' Manual.</u><sup>18</sup>

To make it easier for Ecology application evaluators to review uploads, please combine similar documents into one single PDF, such as maps or letters of support. Also, please upload documents only once in the application, not on multiple pages.

Last, please do not upload large documents that are already available online, such as watershed plans or research papers. Note: EAGL does not accept files larger than 35 MB. Provide a web link and the document page number that is relevant to your project.

<sup>&</sup>lt;sup>18</sup> https://apps.ecology.wa.gov/publications/SummaryPages/1701015.html

## Chapter 5: Competitive Planning Projects – Planning Project Information Form

This chapter applies to competitive planning project types only. Applicants are required to answer the following planning project questions.

The Application Prep Tool is a helpful document to use as a template to draft answers to the questions for the competitive planning application form.

| Ecology's Administration of Grants & Loans (EAGL)<br>TEST ENVIRONMENT                                                                                                    |
|----------------------------------------------------------------------------------------------------|
| My Home   My Applications   My Reports & Payment Requests                                                                                                    |
| <u>My Training Materials</u>   <u>My Organization(s)</u>   <u>My Profile</u>                                                                                                    |
| SAVE CHECK GLOBAL ERRORS                                                                                                    |
| Back Document Information: <u>SEAFCAAC-2123-EcySEA-00006</u> Details You are here: > <u>Application Menu</u> > Forms Menu                                                                                                    |
| PLANNING PROJECT INFORMATION                                                                                                    |
| Instructions:<br>Planning project grant applications will be evaluated and scored using the answers provided to the questions below. See the Funding<br>Guidelines for more information how evaluators will assign scores. There is a maximum character limit, including spaces, allowed for<br>each answer. You don't have to use all the character limits.<br>Please fill in the appropriate fields.<br>Required fields are marked with an *.<br>When done, click the SAVE button                                                                                                    |
| Public Disclosure Notice<br>Information you provide through use of this site is public information and subject to inspection and copying by members of the public.<br>In the State of Washington, laws exist to ensure that government is open and that the public has a right to access appropriate records<br>and information possessed by state government. As a public agency, all our information is governed by laws such as Washington's<br>Public Records Act, <u>RCW 42.56</u> (link is external). The Public Records Act states that each agency, in accordance with published rules, |
| shall make available for public inspection and copying all public records unless the record falls within specific exemptions under state or federal law.                                                                                                    |
| * 1. Describe the flood hazard area and flood risk the plan or activity intends to mitigate. Include a map to identify water body names, stream river mile, and section-township-range. Include a description of previous, present, and expected future planning efforts. 0 of 1000 Upload a map that includes water body names, stream river mile, and section-township-range. Choose File No file chosen                                                                                                    |

| * | 2. Does your organization currently have a Comprehensive Flood Hazard Management Plan (CFHMP)? If yes, when was<br>it last updated, and is the CFHMP integrated into the hazard mitigation plan?                                                                                                    |
|---|----------------------------------------------------------------------------------------------------|
|   | 0 of 1000                                                                                                    |
| * | 3. Describe the benefits of the planning effort and anticipated outcomes or deliverables, including a new Comprehensive Flood Hazard Management Plan (CFHMP), an updated CFHMP, or a technical study that will lead to a CFHMP. Describe how planning efforts will address flood hazard(s) or mitigate flood damages. Also describe how planning efforts will implement specific elements of the new Comprehensive Planning for Flood Hazard Management Guidance and/or meet other planning requirements, such as hazard mitigation planning requirements. |
|   |                                                                                                    |
|   | 0 of 2000                                                                                                    |
| * | 4. Describe local, state, federal, and other laws and requirements that will have an impact on the planning work (e.g.<br>National Flood Insurance Program requirements).                                                                                                    |
|   |                                                                                                    |
|   | 0 of 1000                                                                                                    |
| * | 5. How does the project benefit salmon recovery or other Endangered Species Act-listed species? Describe other public health or environmental benefits of the project.                                                                                                    |
|   |                                                                                                    |
|   | 0 of 1000                                                                                                    |
|   |                                                                                                    |

| * | 6. Describe the outreach to and support from local, state, and federal stakeholders. Describe outreach efforts to other<br>stakeholders that have not been involved with the planning efforts in the past. What is your strategy for reaching<br>consensus with potentially affected stakeholders on the elements of the final CFHMP?                                                                                                    |
|---|----------------------------------------------------------------------------------------------------|
|   | The governing state regulations contain the following expectations in WAC 173-145-080(5):<br>Where a CFCMP is being developed or has not been initiated, the following will be considered:<br>(a) Evidence of multijurisdictional cooperation necessary for development of a comprehensive county or multicounty comprehensive<br>flood control management plan (CFCMP);<br>(d) Other planning efforts undertaken or proposed within the planning jurisdiction and their relationship to flood control<br>management; |
|   | (f) Existing and proposed participation of community groups, private industry, professional organizations, the general public, and others toward the development and implementation of the proposed comprehensive flood control management plan.                                                                                                    |
|   |                                                                                                    |
|   | 0 of 1000                                                                                                    |
| * | 7. Describe benefits to overburdened or underserved communities in flood risk areas.                                                                                                    |
|   | Overburdened communities are defined as "communities that experience disproportionate environmental harms and risks due to exposures, greater vulnerability to environmental hazards, or cumulative impacts from multiple stressors." (Washington State Environmental Justice Task Force Report, 2020)                                                                                                    |
|   | <ul> <li>a. Provide a narrative and supporting documentation how underserved or overburdened communities in the floodplain area are currently supported.</li> <li>b. Do you currently have resources to manage the floodplain, i.e., staff and workload capacity or available funds? Explain.</li> <li>c. Will the planning process serve communities where flood risks intersect with poverty, or other economic or underserved</li> </ul>                                                                           |
|   | community measurements?<br>d. Describe how you identified your underserved or overburdened communities. Also describe the outreach process you used to<br>connect with those communities.<br>e. Include quantitative data and references to the data sources. Upload any supporting documentation below.                                                                                                    |
|   | Below are a few examples of mapping resources that show where underserved communities are located, and how they are impacted.<br>We encourage you to use the mapping resources below to help describe how the project will benefit underserved communities.                                                                                                    |
|   | <u>Senate Bill 5141 - Healthy Environment for All (HEAL) Act</u> <u>Washington Environmental Health Disparities Map</u> <u>Washington State Employment Security Dept. Distressed Areas Map</u> Washington State Environmental Weiter Teck Force Final Report (2020)                                                                                                    |
|   | <u>US Environmental Protection Agency Environmental Justice Screen</u>                                                                                                    |
|   |                                                                                                    |
|   |                                                                                                    |
|   |                                                                                                    |
|   | 0 of 3000                                                                                                    |

| * 8. Describe the proposed project schedule, include project milestones and when the milestones will be completed. Give more details if the grant proposal is part of a bigger project.                                                                                                    |
|----------------------------------------------------------------------------------------------------|
|                                                                                                    |
|                                                                                                    |
| 0 of 1000                                                                                                    |
| Upload a project schedule or other supporting timeline documentation.                                                                                                    |
| Choose File No file chosen                                                                                                    |
| * 9. Describe the readiness to proceed with the scope of work as soon as funding is awarded. Describe the deliverables that will be completed by the end of the biennium. If not will you be applying for additional funding in the next grant round? Explain.                                                                                                    |
|                                                                                                    |
| 0 of 1000                                                                                                    |
| * 10. Describe the ability and capacity to manage and complete the scope of work with current staff, project partners, or<br>bind concultant(c)                                                                                                    |
|                                                                                                    |
|                                                                                                    |
|                                                                                                    |
| 0 6F 1000                                                                                                    |
| * 11. Provide a detailed budget, including reasonable cost estimates for the scope and size of the proposed effort.<br>Include all the important elements of the planning process or study.                                                                                                    |
|                                                                                                    |
|                                                                                                    |
| 0 of 1000                                                                                                    |
|                                                                                                    |
| Choose File No file chosen                                                                                                    |
| <ul> <li>12. Describe how the approximation of the second and the second of the second of the se</li></ul> |
| <ul> <li>Whether the match funds are not yet secured (e.g. waiting to see if another grant is awarded). See the Funding<br/>Guidelines for more information about match requirements.</li> </ul>                                                                                                    |
|                                                                                                    |
|                                                                                                    |
| 0 of 1000                                                                                                    |
| 12. Describe any additional project information                                                                                                    |
|                                                                                                    |
|                                                                                                    |
| 0 of 1000                                                                                                    |
| Upload other supporting documentation. Choose File No file chosen                                                                                                    |
|                                                                                                    |

### Chapter 6: Competitive Planning Projects – Deliverables Due Date Form

This chapter applies to competitive planning projects only. Task deliverables due dates will be managed through the **Deliverable Due Date form.** The form keeps track of all of the deliverable due dates, allowing for greater flexibility and eliminating amendments to the agreement each time a date changes. The Recipient will coordinate and keep track of these dates with Ecology's Project Manager throughout the lifecycle of the grant and will note any changes on the quarterly progress reports.

Fill out the dates and remember to save before submitting your application. This form does not print out with the agreement.

| -                                                                               |                                                                                                    |                                                                                                    |                                                                                                    | SAVE                                                          | PRINT VERSION                          | ADD NOTE                   | CHECK GLOBAL EF                    | RORS                                                |
|---------------------------------------------------------------------------------|----------------------------------------------------------------------------------------------------|----------------------------------------------------------------------------------------------------|----------------------------------------------------------------------------------------------------|---------------------------------------------------------------|----------------------------------------|----------------------------|------------------------------------|-----------------------------------------------------|
| Document                                                                        | Information: SEA                                                                                                    | FCAAC-2123-Ecy                                                                                       | /SEA-00006                                                                                                    |                                                               |                                        |                            |                                    |                                                     |
| Details                                                                         |                                                                                                    |                                                                                                    |                                                                                                    |                                                               |                                        |                            |                                    |                                                     |
| You are<br>here: > <u>Application Menu</u> > Forms Menu > Application Forms     |                                                                                                    |                                                                                                    |                                                                                                    |                                                               |                                        |                            |                                    |                                                     |
| DELIVERABLES DUE DATE                                                           |                                                                                                    |                                                                                                    |                                                                                                    |                                                               |                                        |                            |                                    |                                                     |
| 'his form wil                                                                   | I not be printed with                                                                                                    | the Agreement and                                                                                    | d any updates to this form                                                                                                    | n will not trig                                               | ger an Amendme                         | nt.                        |                                    |                                                     |
| The RECIPIE<br>will enter the<br>changes on t<br>Quarterly re                   | NT will negotiate th<br>e information in the<br>the quarterly progre<br>ports are due accord                                    | e task deliverable di<br>Deliverables Due Da<br>ss reports.<br>ding to the State Fis                 | ue dates with the ECOLOG<br>ate form. The RECIPIENT<br>cal Year: July 1 to June 3                                                                                | GY Project Ma<br>will keep trac<br>30.                        | anager, and the E<br>ck of these due d | COLOGY Pro<br>ates, and wi | oject Manager<br>ill note any date |                                                     |
| For each grant year, Quarterly Reporting is due as follows:                     |                                                                                                    |                                                                                                    |                                                                                                    |                                                               |                                        |                            |                                    |                                                     |
|                                                                                 | First Quarter                                                                                                    |                                                                                                    | July 1 - September 3                                                                                                    | 30                                                            |                                        | October 30                 |                                    |                                                     |
|                                                                                 | Second Quarter                                                                                                    |                                                                                                    | October 1 - December                                                                                                    | 31                                                            |                                        | January 30                 |                                    |                                                     |
|                                                                                 | Third Quarter January 1 - March 31 April 30                                                                                     |                                                                                                    |                                                                                                    |                                                               |                                        |                            |                                    |                                                     |
| Fourth Quarter April 1 - June 30 July 30                                        |                                                                                                    |                                                                                                    |                                                                                                    |                                                               |                                        |                            |                                    |                                                     |
|                                                                                 | Fourth Quarter                                                                                                    |                                                                                                    | April 1 - June 30                                                                                                    | 1                                                             |                                        | July 30                    |                                    |                                                     |
| Deliverable                                                                     | es are required to be                                                                                                    | uploaded to the ge                                                                                   | April 1 - June 30<br>Delivera                                                                                                    | ables                                                         |                                        | July 30                    |                                    | _                                                   |
| Deliverable                                                                     | s are required to be                                                                                                    | e uploaded to the ge                                                                                 | April 1 - June 30<br>Delivera<br>eneral Uploads form.                                                                                                    | ibles<br>tion/Manag                                           | ement                                  | July 30                    |                                    | Due                                                 |
| Deliverable                                                                     | es are required to be<br>Quarterly Paymer                                                                                       | uploaded to the ge                                                                                   | April 1 - June 30<br>Delivera<br>Ineral Uploads form.                                                                                                    | tion/Manag                                                    | ement                                  | July 30                    |                                    | <b>Due</b><br>Quar                                  |
| Deliverable                                                                     | Recipient Close O                                                                                                    | e uploaded to the ge<br>It Request / Progres<br>ut Report (RCOR)                                     | April 1 - June 30<br>Delivera<br>eneral Uploads form.<br>1. Project Administra<br>is Report (PRPR)                                                               | ables<br>tion/Manag                                           | ement                                  | July 30                    |                                    | Due<br>Quar<br>06/30/2                              |
| Deliverable                                                                     | Recipient Close O                                                                                                    | e uploaded to the ge<br>It Request / Progres<br>Ut Report (RCOR)                                     | April 1 - June 30<br>Delivera<br>eneral Uploads form.<br>1. Project Administra<br>is Report (PRPR)                                                               | ables<br>tion/Manag                                           | ement                                  | July 30                    |                                    | <b>Due</b><br>Quar<br>06/30/2                       |
| Deliverable<br>Task 1<br>1.1<br>1.2<br>Additiona<br>Task<br>Steps               | Recipient Close O                                                                                                    | e uploaded to the ge<br>it Request / Progres<br>ut Report (RCOR)                                     | April 1 - June 30<br>Delivera<br>eneral Uploads form.<br>1. Project Administra<br>is Report (PRPR)<br>Additional Task                                            | ables<br>tion/Manag<br>Description                            | ement                                  | July 30                    |                                    | Due<br>Quar<br>06/30/2<br>Due                       |
| Deliverable<br>Task 1<br>1.1<br>1.2<br>Additiona<br>Task<br>Steps<br>2.1        | Quarterly Paymer<br>Recipient Close O                                                                                           | e uploaded to the ge<br>It Request / Progres<br>It Report (RCOR)                                     | April 1 - June 30<br>Delivera<br>eneral Uploads form.<br>1. Project Administra<br>is Report (PRPR)<br>Additional Task                                            | tion/Manag<br>Description                                     | ement                                  | July 30                    | due                                | Due<br>Quar<br>06/30/2<br>Due                       |
| Deliverable<br>Task 1<br>1.1<br>1.2<br>Additiona<br>Task<br>Steps<br>2.1<br>3.1 | A control quarter<br>as are required to be<br>Quarterly Paymer<br>Recipient Close O<br>Task 2 Deliverable<br>Task 3 Deliverable | uploaded to the ge<br>at Request / Progres<br>ut Report (RCOR)<br><b>Note:</b> If yo<br>dates will n | April 1 - June 30<br>Delivera<br>eneral Uploads form.<br>1. Project Administration<br>is Report (PRPR)<br>Additional Task<br>pu have addition<br>need to be manu | bbles<br>tion/Manag<br>Description<br>al tasks,<br>ially ente | ement<br>the task timered on thi       | tles and<br>s form.        | l due<br>Please                    | Due<br>Quar<br>06/30/2<br>Due<br>12/31/2<br>06/30/2 |

# Chapter 7: Emergency Projects – Additional Project Information Form

This chapter applies to emergency project types only. Applicants are required to answer additional emergency project questions as they pertain to  $\frac{WAC 173-145-100}{WAC 173-145-100}$ <sup>19</sup> – Emergency Fund Administration.

| If you answer No to any of these questions, you are not eligible to receive funding. Do not submit this application. |                                                                                                    |                                                                                                    |               |  |  |  |
|----------------------------------------------------------------------------------------------------|----------------------------------------------------------------------------------------------------|----------------------------------------------------------------------------------------------------|---------------|--|--|--|
| * 1.                                                                                                    | Is the project a deda                                                                                                    | ared emergency by the appropriate local authority?                                                           | ○Yes○No       |  |  |  |
|                                                                                                    | Upload the dedara As the form indicates, if you answer no to any of the questions, you are not eligible to receive funding and ask you not to submit the application. |                                                                                                    |               |  |  |  |
| * 2.                                                                                                    | Is this project require                                                                                                    | ed to mitigate a hazardous condition to health and safety?                                                   | ⊖Yes⊖No       |  |  |  |
| * 3.                                                                                                    | Will this project prote                                                                                                    | ect public (vs. private) property?                                                                           | ⊖Yes⊖No       |  |  |  |
| * 4.                                                                                                    | Is the jurisdiction a p                                                                                                    | participating member of the National Flood Insurance Program (NFIP)?                                         | ⊖Yes⊖No       |  |  |  |
|                                                                                                    | Upload verification :                                                                                                    | Browse                                                                                                    |               |  |  |  |
| * 5.                                                                                                    | Will the project meet                                                                                                    | or exceed NFIP standards?                                                                                    | ⊖Yes⊖No       |  |  |  |
| * 6.                                                                                                    | Have emergency per<br>Washington Departm                                                                                                    | missions been secured, such as a Hydraulic Project Approval (HPA) from the nent of Fish and Wildlife (WDFW)? | ○Yes ○No ○N/A |  |  |  |
|                                                                                                    | Upload documentat                                                                                                    | ion (PDF or Word file types preferred):                                                                      |               |  |  |  |
|                                                                                                    |                                                                                                    | Browse                                                                                                    |               |  |  |  |
| * 7.                                                                                                    | Twenty percent cash                                                                                                    | matching funds are required. Are matching funds readily available?                                           | ⊖Yes⊖No       |  |  |  |
| * 8.                                                                                                    | Will your project be o                                                                                                    | completed by the end of the biennium?                                                                        | ⊖Yes⊖No       |  |  |  |
| 9.                                                                                                    | Upload supporting de                                                                                                    | ocuments and/or photos                                                                                       |               |  |  |  |
|                                                                                                    |                                                                                                    | Browse                                                                                                    |               |  |  |  |

<sup>&</sup>lt;sup>19</sup> https://apps.leg.wa.gov/WAC/default.aspx?cite=173-145-100

# **Chapter 8: Submit the Application**

Before leaving the **Application Menu – Forms** page double check the icons next to each of your forms.

If you have a Global Error icon you will need to go back to the form, edit, and save your edits so the error disappears.

After confirming there are no Global Errors, click on the link to the **Document Information number/Application number**, which takes you back to the main **Application Menu**.

From the main **Application Menu** page, click on the **View Status Options** button located under **Change the Status.** 

| DEPARTMENT OF<br>ECOLOGY<br>State of Wathington                                                                                                    | Ecology's Administration                                                                       | of Grants &<br>TEST EN                             | : Loans (Eagl)                                            |                                           |  |  |
|----------------------------------------------------------------------------------------------------|------------------------------------------------------------------------------------------------|----------------------------------------------------|-----------------------------------------------------------|-------------------------------------------|--|--|
| My Home   My Applicatio                                                                                                    | ns   My Reports & Payment Requ                                                                 | ests                                               |                                                           |                                           |  |  |
|                                                                                                    |                                                                                                |                                                    | <u>My Training Materials</u> <u>M</u>                     | ly Organization(s)   <u>My Profile</u>    |  |  |
|                                                                                                    |                                                                                                |                                                    |                                                           | SHOW HELP                                 |  |  |
| Back                                                                                                    |                                                                                                |                                                    |                                                           |                                           |  |  |
| Application Me                                                                                                    | enu                                                                                            |                                                    |                                                           |                                           |  |  |
| Document Information:                                                                                                    | SEAFCAAP-2123-EcySEA-000                                                                       | 27                                                 |                                                           |                                           |  |  |
| Info Document Type                                                                                                    | Organization                                                                                   | Role                                               | Current Status                                            | Period Date /<br>Date Due                 |  |  |
| Application                                                                                                    | Department of Ecology - SEA                                                                    | Authorized Official                                | Application In Process                                    | 06/22/2021 - N/A<br>N/A                   |  |  |
| View, Edit and Complete Forms Select the View Forms button below to view, edit, and complete your application, funding agreement, and/or amendment forms. The document's current status and your role determines which forms are editable. VIEW FORMS |                                                                                                |                                                    |                                                           |                                           |  |  |
| Select the View Status Op<br>your application and reques                                                                                                    | tions button below to change the status of amendments through the status of Under Change the S | status of your applications.<br>tatus, click on th | on, funding agreement, and<br>e <b>View Status Opti</b> o | d/or amendment. You submit<br>ons button. |  |  |

| DEPARTMENT OF<br>ECOLOGY         Ecology's Administration of           My Home         My Applications         My Reports & Payment Requests | Grants & Loans (EAGL)<br>TEST ENVIRONMENT                                                                           |
|----------------------------------------------------------------------------------------------------|----------------------------------------------------------------------------------------------------|
|                                                                                                    | SHOW HELP                                                                                                    |
| Back     Application Menu - Status Options     Select a button below to execute the appropriate status push.                                 | 5                                                                                                    |
| Document Information: <u>SEAFCAAP-2123-EcySEA-00027</u> Details                                                                              | To submit your application, click on Apply<br>Status under the Application Submitted option.                        |
| Possible Statuses APPLICATION SUBMITTED APPLY STATUS                                                                                         | If you have questions or need help, contact<br>Layne Slone at <u>layne.slone@ecy.wa.gov</u> or<br>(c) 360-867-8171. |
| APPLICATION CANCELLED<br>APPLY STATUS                                                                                                    |                                                                                                    |

You must be on the **Application Menu – Status Options** page to submit your application.

If you get **Global Errors**, EAGL will note which form has the error(s). Go back to the respective application form(s) noted in the error message, then edit it to fix the error. Resave each of the forms in the order the forms are listed in the **Forms Menu**.

| DEPARTMENT OF<br>ECOLOGY<br>State of Washington | Ecology's Administration of $Grants \& Loans$ (EAGL) TEST ENVIRONMENT | Time                                 |
|-------------------------------------------------|-----------------------------------------------------------------------|--------------------------------------|
| My Home   My Application                        | s   My Reports & Payment Requests                                     |                                      |
|                                                 | <u>My Training Materials</u>                                          | <u>My Organization(s) My Profile</u> |
|                                                 | PRINT VERSION                                                         | ADD NOTE CHECK GLOBAL ERRORS         |

You can also click on the **Check Global Errors** button while in one of the application forms to see if there are any errors before trying to submit the application.

The screen shown below confirms if you are authorized on behalf of your organization to submit the grant application. There is an optional text field if you would like to enter comments about the status change.

There are two options:

**I Agree.** After clicking on this button, you are confirming you have the authority to submit the grant application on behalf of your organization. The application will be submitted and you will receive a system-generated email confirming Ecology has received the application.

**I Do Not Agree.** After clicking this button, the application will not be submitted, and the EAGL status will remain as Application In Process.

| ECOLOGY ECOLOGY'S Administration of Grants & Loans (EAGL)                                                                                                    |
|----------------------------------------------------------------------------------------------------|
| My Home My Applications My Reports & Payment Requests                                                                                                    |
| <u>My Reports</u>   <u>My Training Materials</u>   <u>My Organization(s)</u>   <u>My Profile</u>                                                                                                    |
| PRINT SHOW HELP                                                                                                    |
|                                                                                                    |
| Agreement                                                                                                    |
| Please make a selection below to continue.                                                                                                    |
| By selecting the "I Agree" button below, I attest that I am a duly authorized representative of the Applicant, and have been authorized by<br>Applicant to submit this application. I certify that the information submitted here within is true and correct to the best of my knowledge and<br>belief. |
| If you would like to include notes about this status change, please supply them below.                                                                                                    |
| $\sim$                                                                                                    |
| 0 - 6 2000                                                                                                    |
| I AGREE I DO NOT AGREE                                                                                                    |

If you have chosen I Agree, then congratulations – your Application has been successfully submitted! The current status will change to Application Submitted.

| App          | lication Me        | inu                         |                     |                       |                           |
|--------------|--------------------|-----------------------------|---------------------|-----------------------|---------------------------|
| ocum<br>Deta | ent Information: § | SEAFCAAP-2123-EcySEA-000    | 27                  |                       |                           |
| Info         | Document Type      | Organization                | Role                | Current Status        | Period Date /<br>Date Due |
|              | Application        | Department of Ecology - SEA | Authorized Official | Application Submitted | 06/22/2021 - N/A<br>N/A   |

Ecology will contact applicants after applications are submitted and will work with funded applicants during the grant agreement negotiation process and next steps.

For any questions or if you need help submitting your application, please contact Layne Slone at <u>layne.slone@ecy.wa.gov</u> or (c) 360-867-8171.

# Appendix A. EAGL Role Permissions

EAGL is a workflow system. The actions you are able to perform depend on your role and the current status of your document. The options available to you will change as a document progresses through the workflow.

Everyone from your organization who needs to do work in EAGL must:

- Have a Secure Access Washington (SAW) account.
- Be associated with the EAGL service in SAW.
- Register for EAGL and be granted access by Ecology (may take up to three business days).
- Be associated with your organization by an EAGL Administrator from Ecology (if working with multiple organizations).
- Be granted appropriate document access by the organization's Authorized Official.

|                                              | Document Roles |            |           |           |        |        |  |  |  |
|----------------------------------------------|----------------|------------|-----------|-----------|--------|--------|--|--|--|
|                                              |                |            | Recipient | Recipient |        |        |  |  |  |
| What your role allows you to                 | Authorized     |            | Project   | Financial |        |        |  |  |  |
| do in EAGL:                                  | Official       | Contractor | Manager   | Officer   | Writer | Reader |  |  |  |
| Applications & Amendments (Parent Documents) |                |            |           |           |        |        |  |  |  |
| Control Access to                            |                |            |           |           |        |        |  |  |  |
| Applications                                 | X              |            |           |           |        |        |  |  |  |
| Read Application Forms                       | Х              | Х          | Х         | Х         | X      | X      |  |  |  |
| Edit Forms when Application                  |                |            |           |           |        |        |  |  |  |
| in Process                                   | X              | X          | Х         |           | X      |        |  |  |  |
| Initiate Applications                        | Х              | Х          |           |           |        |        |  |  |  |
| Submit Applications                          | Х              |            |           |           |        |        |  |  |  |
| Cancel Applications                          | X              |            |           |           |        |        |  |  |  |

Figure 1. EAGL Role Permissions table.

This table can also be found on the last page of the EAGL External Users' Manual.<sup>20</sup>

From the *EAGL External Users' Manual*, also see Appendix 1 – Quick Steps for EAGL Processes (p. *i*) for:

- Updating Roles at the Organization Level.
- Managing Roles at the Organization Level.
- Managing Roles at the Document Level.

<sup>&</sup>lt;sup>20</sup> https://apps.ecology.wa.gov/publications/SummaryPages/1701015.html